# COMMITTEE FINANCE REPORTING

MONTANA COMMISSIONER OF POLITICAL PRACTICES CPPHELP@MT.GOV / @MONTANACOPP

# **ACCESSING CERS**

- ALL REPORTS MUST BE FILED ELECTRONICALLY, USING THE CAMPAIGN ELECTRONIC REPORTING SYSTEM (CERS)
- ACCESS CERS FROM THE COPP'S WEBSITE, https://politicalpractices.mt.gov/
  - CLICK THE 'ACCESS CERS' ICON

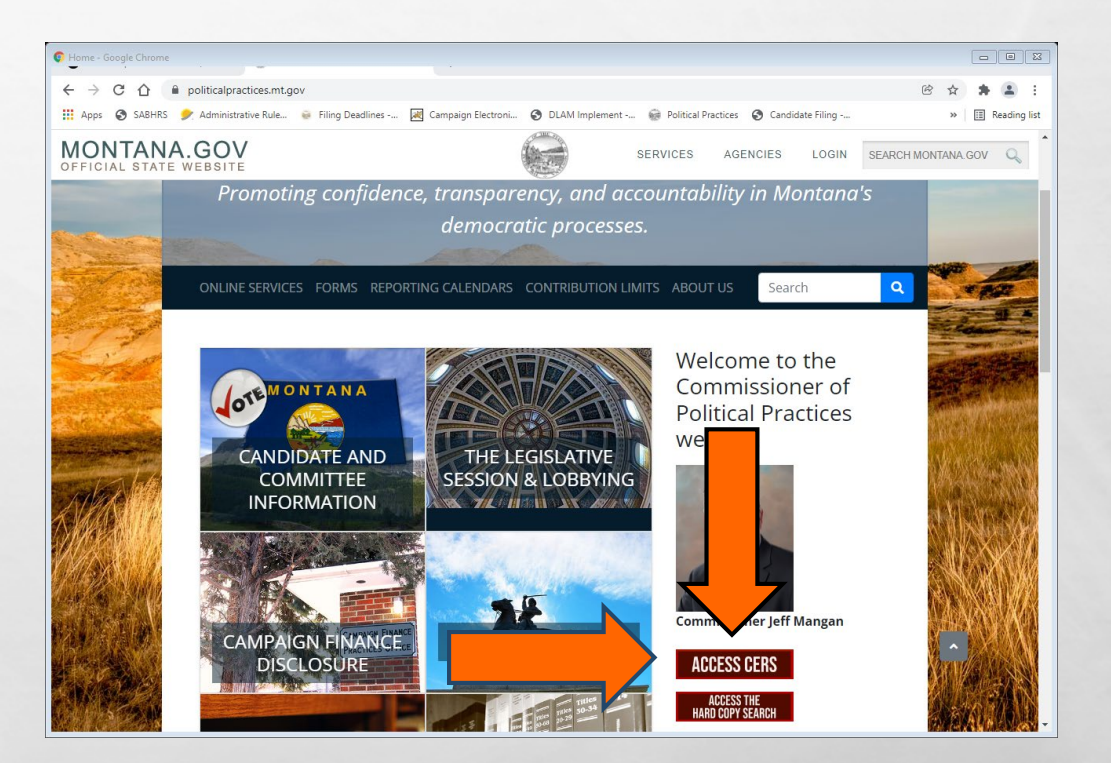

### **ACCESSING CERS- FROM THE DASHBOARD**

#### **1. ACCESS MY ACCOUNTS**

| Campaign Electronic Reporting | y System (dashboard) - Google Ch               | irome                                    |                    | <u> </u>                                                         |                               |                        |                    |          | 8              |
|-------------------------------|------------------------------------------------|------------------------------------------|--------------------|------------------------------------------------------------------|-------------------------------|------------------------|--------------------|----------|----------------|
| ← → C △ ▲ ∞                   | ers-ext.mt.gov/CampaignTrac                    | ker/dashboard                            |                    |                                                                  |                               | Ċ                      | $\dot{\mathbf{x}}$ | * 4      | ) :            |
| 🔛 Apps 🕲 SABHRS 🎐             | Administrative Rule 🤤 Film                     | ng Deadlines 😹 Campaig                   | n Electroni 🚷 🛛    | ILAM Implement 🗑 Political Practices 🚷 Candidat                  | e Filing                      |                        | »                  | II Read  | ing list       |
| 🛓 Campaign Ele                | ctronic Reporting S                            | lystem                                   |                    |                                                                  |                               |                        | si                 | gn In 🐔  | ) <sup>1</sup> |
| Dashboard                     | 🖀 Welcome                                      |                                          |                    |                                                                  |                               | a <sub>t</sub> ePass H | iome               | 0 Versio | n              |
| 🕜 Candidate 🗸 🗸               | properly.                                      |                                          |                    | uð beðrar end nur nærena linn um um um um andara                 |                               | ene process e          | ompress            | -        |                |
| ✔ Committee ∨                 | TIP: CERS will perform<br>be avoided when usin | i best in Google Chrome, Fire<br>g CERS, | efax, or Edge brow | sers. Safari is preferred for Mac users. Internet Explor         | er does not fu                | nction as high         | nly and s          | hould    | 1              |
| 😸 State of Montana 🛛 🗸        |                                                |                                          |                    |                                                                  |                               |                        |                    |          |                |
|                               | <ul> <li>Candidate and comr</li> </ul>         | nittee Activity for Election Ye          | ar 2022            |                                                                  |                               |                        |                    |          |                |
|                               | 🛧 Activ                                        | ns                                       | ^                  | Monthly Statistics                                               |                               | <b>♦</b> Prev          | Next 🗲             | ^        |                |
|                               |                                                |                                          | Total              |                                                                  | Nov 2021                      | Dec 2021               | • 0                | hange    |                |
|                               | Active G                                       | trations                                 | 172                | New Candidate Registrations                                      | 29                            | 7                      |                    | 22 🕹     |                |
|                               | Active G                                       | strations                                | 557                | Updated Candidate Registrations                                  | 81                            | 20                     |                    | 61 🕹     |                |
|                               | Total Ac                                       | ons                                      | 729                | New Committee Registrations                                      | 17                            | 10                     |                    | 7₩       | 1              |
|                               |                                                | L                                        |                    | Updated Committee Registrations                                  | 13                            | 6                      |                    | 7∳       |                |
|                               | Q Sea                                          |                                          | ^                  | Just Posted                                                      |                               |                        |                    |          |                |
|                               |                                                |                                          |                    | Filing Schedules Candidate Re                                    | gistrations                   | Committee R            | legistrat          | ons      |                |
|                               | Access My /                                    | Accounts Q Search Cano                   | lidate             | Candidate EVEN Year Committee EVEN Year                          | Candidate                     | ODD Year               |                    |          |                |
|                               |                                                | Q Search Committee                       |                    | Committee ODD Year                                               |                               |                        |                    |          |                |
|                               | Contribution -<br>Search                       | Please Select -                          | ~                  | Candidate Even Electic                                           | in Year Cal                   | lendar                 |                    |          |                |
|                               | Connections                                    |                                          |                    | June Primary / Nover                                             | nber Genera                   | al                     |                    |          |                |
|                               | Search                                         | Please Select -                          | *                  | School and Special Election Reporting E<br>Website politicalprac | ates are avai<br>tices.mt.gov | ilable on the          | COPP               |          |                |

L St.

#### **2. LOGIN USING EPASS**

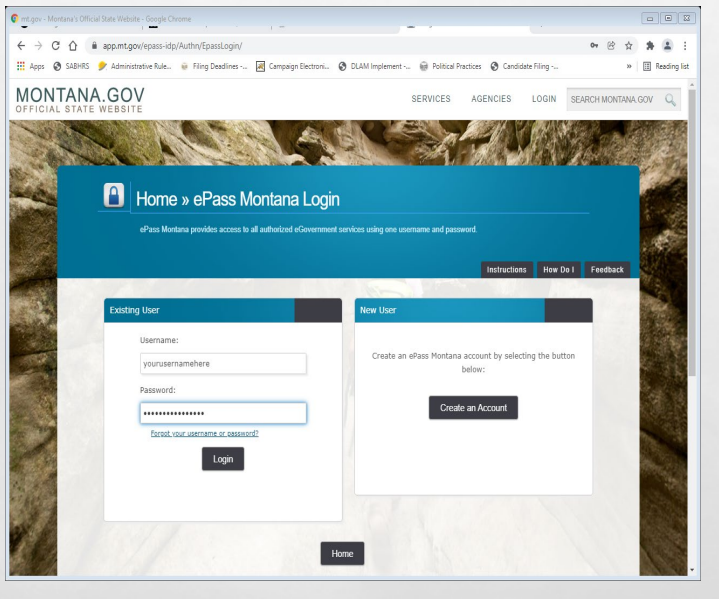

#### **3. SELECT COMMITTEE**

Can

| Campaign Electronic Reporting | System (welcome) - G | oogle Chrome                               |                   |                    |                                    |                         | 0          |              |
|-------------------------------|----------------------|--------------------------------------------|-------------------|--------------------|------------------------------------|-------------------------|------------|--------------|
|                               | ers-ext.mt.gov/Camp  | aignTracker/app/welcome?contrSear          | chTypeCode=&expe  | endSearchTypeCode= |                                    | Ċ                       | ф <b>В</b> | <b>a</b> :   |
| 👖 Apps 🚷 SABHRS 🎐             | Administrative Rule  | 😧 Filing Deadlines 🔣 Campaign              | Electroni 🔇 DLA   | M Implement 🗑 Pi   | olitical Practices 🥥 Candidate     | e Filing                | » 🗄        | Reading list |
| 🛓 Campaign Elei               | ctronic Repor        | ting System                                |                   |                    |                                    | Sign Out 🕞 🔺 coff       | ee4comis.  | · • 1        |
| B Dashboard                   | # Welcome            |                                            |                   |                    |                                    | A <sub>t</sub> ePass Ho | me 🛡 Ve    | ersion       |
| 🕜 Candidate 🗸 🗸               | Welcome              | e to the Campaign Ele                      | ectronic Rec      | orting Syster      | n » You are now logged i           | in.                     |            |              |
| ✔ Committee ∨                 |                      |                                            |                   |                    |                                    |                         |            | - 1          |
| 😝 State of Montana 🗸 🗸        | Candidates           | Committees & Access ID T                   | Search            |                    |                                    |                         |            |              |
|                               | Committee            | List                                       |                   |                    |                                    |                         |            |              |
|                               | Diselar 6            | te averate                                 |                   |                    |                                    |                         |            |              |
|                               | Display 5            | * records                                  |                   |                    |                                    | Search:                 |            | -            |
|                               |                      | Committee Name 🗘                           | Year 🗘            | Status 🗘           | Address                            | Committee Type          |            | •            |
|                               |                      | Montanans Against initiative 123<br>(Test) | 2022              | Active             | 1209 8th Ave., Helena,<br>MT 59601 | Ballot Issue            |            |              |
|                               |                      | Coffee (TEST) Incidental                   | 2020              | Active             | 111 8th, Helena, MT<br>59401       | Incidental              |            |              |
|                               |                      | Coffee PAC (TEST)                          |                   | Active             | 1234 Test, Helena, MT<br>59601     | Independent             |            |              |
|                               | Showing 1 t          | o 3 of 3 entries                           |                   |                    |                                    | < < 1                   | > >        |              |
|                               |                      |                                            |                   |                    |                                    |                         |            |              |
|                               |                      | O Add New Registration                     | View Registration | Amend Registration | Tinance Reports                    |                         |            |              |
|                               |                      |                                            |                   |                    |                                    |                         |            | 11           |
|                               |                      |                                            |                   |                    |                                    |                         |            | = 1          |
|                               | Online               | ervices Commissioner of Politica           | l Practices Priva | cy & Security Acco | essibility Contact Us              | Pmt.gov                 |            |              |

(Arec.)

### UPDATE THE C2 WITHIN 5 DAYS OF CHANGE

#### TREASURER REVISION, ADDRESS, EMAIL OR PHONE NUMBER CHANGE, ETC.

1

| Welcome                  | 1                                                 |        |       |                  |                                       | a, ePass Home  | • Versi |
|--------------------------|---------------------------------------------------|--------|-------|------------------|---------------------------------------|----------------|---------|
| /elcon                   | me to the Campaign Electronic Repo                | orting | Sys   | stem »You are no | w logged in.                          |                |         |
| andi <mark>d</mark> ates | Committees                                        |        |       |                  |                                       |                |         |
| Committe                 | tee List                                          |        |       |                  |                                       |                |         |
| Display                  | 5 🔻 records                                       |        |       |                  |                                       | Search:        |         |
|                          |                                                   |        |       |                  |                                       |                |         |
|                          | Committee Name 🗢                                  | Year   | \$    | Status 🗢         | Address                               | Committee Type | \$      |
|                          | Committee for a Four-Day Work Week (test account) |        |       | Amended          | 123 Mailing Address, Helean, MT 59601 | Independent    |         |
| Showing                  | 1 to 1 of 1 entries                               |        |       |                  |                                       | « < 1 >        | >       |
|                          |                                                   |        |       |                  |                                       |                |         |
|                          | Add New Registration     View Registration        | 🖉 Amen | d Res | sistration       | e Reports                             |                |         |
|                          |                                                   |        |       |                  |                                       |                |         |
|                          |                                                   |        |       |                  |                                       |                |         |
|                          |                                                   |        |       |                  |                                       |                |         |
|                          |                                                   |        |       |                  |                                       |                |         |

the state

#### **C-2: IMPORTANT ELEMENTS!** - EMAIL - PHONE - SUPPORT & OPPOSITION INFO

A Sta

The Association of the Association of the Associati

-

| Amend Committee Registration                                                                                                    | and Reporting Aupstale avoing likes                                                                                                    |                                                                              |                                                            |                  |                                                                       |        |
|----------------------------------------------------------------------------------------------------|----------------------------------------------------------------------------------------------------|------------------------------------------------------------------------------|------------------------------------------------------------|------------------|-----------------------------------------------------------------------|--------|
| - Controllas Information                                                                                                    |                                                                                                    |                                                                              |                                                            |                  |                                                                       |        |
| - Constant                                                                                                    | Generalized for a fixed day Wark Week do                                                                                                    | 4 answer()                                                                   |                                                            |                  |                                                                       |        |
| *Maling Ad                                                                                                    | dana 123 Maling Address                                                                                                    |                                                                              |                                                            |                  |                                                                       |        |
|                                                                                                    | *City (Heliser)                                                                                                    |                                                                              | *Salar Montene                                             | Ψ                | *20 10001                                                             |        |
| Physical Ad                                                                                                    | item Prysial Address                                                                                                    |                                                                              |                                                            |                  |                                                                       |        |
|                                                                                                    | ay ay                                                                                                    |                                                                              | State - Physics Schot -                                    | Ŧ                | De De                                                                 |        |
| *Conversion                                                                                                    | Type Indigenders                                                                                                    | Ŧ                                                                            | *pringposalant The                                         | ¥                |                                                                       |        |
| - Committee Treasurer Information or                                                                                                    | Local Government Authorized Signing Authority                                                                                                    |                                                                              |                                                            |                  |                                                                       |        |
| Tank 1                                                                                                    | laris Teamand                                                                                                    |                                                                              | Alical Name (Stimul                                        |                  |                                                                       | 10 (c) |
| *Mailing Ad                                                                                                    | ten 345 Malegablem                                                                                                    |                                                                              |                                                            |                  |                                                                       |        |
|                                                                                                    | *City Indense                                                                                                    |                                                                              | *State Storiana                                            | ¥                | *2 <sub>10</sub> 108401                                               |        |
| Physical Ad                                                                                                    | these Physical Address.                                                                                                    |                                                                              |                                                            |                  |                                                                       |        |
|                                                                                                    | Cay Gig                                                                                                    |                                                                              | State - Please Select -                                    | Ψ.               | 20 10                                                                 |        |
|                                                                                                    | hare 6 (001) 035 0218                                                                                                    |                                                                              | Allertain Plane St.                                        |                  |                                                                       |        |
| Minut at                                                                                                    | hate builting and                                                                                                    |                                                                              |                                                            |                  |                                                                       |        |
| - Deputy Treasurer Information<br>- Name<br>- Name<br>- Add / Table & Datate                                                                                                    | Maling Address                                                                                                    | Physical Address                                                             | Plene                                                      | A                | emale Plune                                                           |        |
| - Depuig Treasure' Information<br>U Nerne<br>Q-Mill of tot 3 Extense<br>- Committee Account Information                                                                                                    | Mating Address                                                                                                    | Physical Address                                                             | Pass                                                       | 4                | anata Plune                                                           |        |
| - Depuig Transver Information<br>II: Name<br>Q-Asit # tols 3: Dates<br>- Committee Access to Remainen<br>Africany Date 1                                                                                                    | Maling Address                                                                                                    | Physical Addrese                                                             | Plane                                                      |                  | enale Plane                                                           |        |
| - Deputy Transver Information<br>II Norm<br>Q-Astr y-Initis (Control Information<br>- Control Data Account Information<br>- After and Information<br>- Starley Mark Ad                                                                                                    | Marling Address<br>Saries Stark of the Unorey<br>Sets Storeed They                                                                                                    | Physical Address                                                             | Plane                                                      |                  | enals Plane                                                           |        |
| Deputy Teasure Information     United States     Committee Account Information     *Prenary Serie 1     *Teach Ad                                                                                                    | Marling Address<br>Marine Thereis of Une Honoroy<br>Metric Mitterious Many<br>*Katy Helmin:                                                                                                    | Physical Address                                                             | Plane                                                      | •                | enute Phote                                                           |        |
| Deputy Teasure Information     Norm     Definition     Definition     Definition     Definition     Definition     Definition     Definition     Definition     Definition     Definition     Definition     Definition     Definition     Definition                                                                                                    | Marling Address<br>Anter Tarok of the Interney<br>Anter Statistical Way<br>NGAp Helena<br>Anter Successfully Santh Yamm                                                                                                    | Physical Address                                                             | *Sum Memory                                                |                  | emate Photos<br>+240 [USU1                                            |        |
| Deputy Teasure Information     Norm     Norm     Norm     Norm     Norm     Norm     Normation     Normation     Normation     Normation     Normation     Normation     Normation     Normation     Normation     Normation                                                                                                    | Marling Address<br>Anter Revice of the Interney<br>Anter Statistical Way<br>Ngap Halana<br>San Jon Stary Barth Name<br>San Jon Stary Barth Name                                                                                                    | Physical Address                                                             | Plane<br>+Scale Montana                                    | ¥)               | emate Photos<br>+2ge [10001                                           |        |
| Deputy Transver Information     Norm     Definition     Definition     Deputy Transver Information     Provide Ad     Securities Associated Information     Provide Ad     Deputy Tank A                                                                                                    | Malling Address<br>Antes<br>Teacher (The Interney<br>Antes<br>Alts Interned Way<br>Higher<br>Factors<br>Sectors Sectors<br>Sector Address<br>Carp<br>Edgy<br>Edgy                                                                                                    | Physical Address                                                             | Plane *Suce   Mentana                                      | ¥)               | amata Photo<br>*2gr [1980]1<br>2gr [2gr                               |        |
| Deputy Transver Information     Universe     Deputy Transver Information     Deputy Transver Information     Processing Intel     Transvery Intel     Security Intel     Deputy Intel     Deputy Intel     De | Marling Address<br>Marine Thereis of Une Homese<br>Artise<br>Artise<br>Artise<br>Marling Address<br>Artise<br>Marling Address<br>Artise<br>Marling Address<br>Artise<br>Marling Address<br>Artise<br>Marling Address<br>Artise<br>Marling Address<br>Artise<br>Artise<br>Marling Address<br>Artise<br>Artise | Physical Address                                                             | Phane<br>*Sace   Monisore<br>Made   -Phane Solid -         | *)<br>*)         | anata Phone<br>N <sub>De</sub> (WET)<br>Les (Les                      |        |
| Deputy Transver Information     Warms     GAME # 168 % Table      Controllow Account Information     **transv Same     **transv Same     Security Same     Security Same  | Maling Abbress  Area  Each of the thoray  Area  Area  Each of the thoray  Area  Maling Abbress  Cap  Each  Maling Abbress  Maling Abbress                                                                                                    | Physical Address                                                             | Plane<br>*Succe Utomore<br>Succe (-Planer Schol -<br>Plane | ۵<br>۲           | amata Phone<br>*200 [WEIT<br>200 [Top<br>amata Phone                  |        |
| Deputy Teasure Information     Norm     Definition     Definition     Deputy Teasure Information     Process Ad     Secondary Bank A     Deputy Bank Ad     Deputy Bank Ad                                                                                                    | Marling Address<br>Anter Tarok of the Honey<br>Anter Tarok of the Honey<br>Anter Tarok of the Honey<br>Anter Tarok of the Honey<br>Anter Tarok of the Honey<br>Anter Tarok Address<br>Easy Usy                                                                                                    | Physical Address                                                             | Plane<br>+Scale (Mantana<br>State (-Planet John) -         | *<br>*           | emate Photos<br>+240 [19801                                           |        |
| Deputy Teasant Information     Deputy Teasant Information     Definition Associate Information     Provide Ad     Security Index     Deputy Teach     Deputy Teach     Depu | Maling Aktives<br>Lates Review of the Universy<br>Area Statistical Way<br>Highly Hellers<br>Secondary Back Natives<br>Kay Elly<br>Maling Aktives                                                                                                    | Physical Address<br>Physical Address                                         | Plane *Suce Universe Suce -Plane Sets - Plane              | т<br>Т<br>Т      | amata Phone<br>*200 [1990]<br>200 [200<br>amata Phone                 |        |
| Deputy Teasurer Information     United States     Connection Account Information     Additional Colour Information     United Ad     Additional Colour Information     United Ad     Additional Colour Information     United Ad     Additional Colour Information     United Ad     Additional Colour Information     United Ad     Additional Colour Information     United Ad     Additional Colour Information     United Ad     Additional Colour Information     United Ad     Additional Colour Information     United Advisory     Additional Colour Information     United Advisory     Additional Colour Information     United Advisory     Advisory     Adviso | Marling Address<br>Marine Reck of Vice Honey<br>Marine Reck of Vice Honey<br>Marine Reck of Vice Honey<br>Marine Reck of Vice Honey<br>Marine Reck Address<br>Marine Reck Address<br>Marine Address<br>Marine                                                                                                    | Physical Address<br>Physical Address<br>Physical Address<br>Physical Address | Plane *Suce Otherson                                       | (4<br>(*)<br>(*) | amate Phone<br>2ge [1980]<br>2ge [2ge<br>amate Phone                  |        |
| Deputy Teasure Information     Series     Definition Connect Information     Definition     Committee Account Information     Provide Ad     Series Ad     Series Ad     Series Ad     Series     Definition     Definition                                                                                                    | Maling Akhress Lates Reck of the Universe Maling Akhress Maling Akhress Maling Akhres Maling Akhres                                                                                                    | Physical Address<br>Physical Address<br>Opposed                              | Pane<br>*Sate (Monana<br>Sate (Monana<br>Pane<br>Pane      | м<br>•<br>•      | emate Phone                                                           |        |
| Deputy Teasure Information     Norm     Default of this 5, takes      Connection Account Information     **transy lines 1     *transy lines 1     *transy lines 1 | Marling Address<br>Marling Address<br>Marea<br>Marea<br>Marling Address<br>Marling Address<br>Marling Address<br>Marling Address<br>Marling Address<br>Marling Address<br>Marling Address<br>Marling Address<br>Marling Address                                                                                                    | Physical Address                                                             | Plane *lace Otenans Lace -Plane Selast- Plane Plane Plane  | ¥<br>¥<br>()     | amata Phone<br>200 [2001]<br>200 [200<br>amata Phone<br>Investigation |        |

in the second

Space of

## **REPORTING DATES**

- FINANCE REPORTS DUE MARCH 30, APRIL 30, MAY 30, JUNE 30, AUGUST 30, SEPTEMBER 30, OCTOBER 30, AND NOVEMBER 30, 2022
- FULL REPORTING CALENDAR AVAILABLE ON THE <u>REPORTING CALENDARS</u> SECTION OF COPP WEBSITE

#### Committee Even Election Year Calendar Committee Finance Report Calendar June Primary/November General elections

**Report form C-4 or C-6 must be filed for each reporting period** to disclose all transactions that occurred during the specific reporting period.

| Filing Deadline                                        | Reporting Period                                                                                                    |  |  |  |
|--------------------------------------------------------|----------------------------------------------------------------------------------------------------|--|--|--|
| April 5*                                               | Quarterly- Date of first contribution/expenditure through March 31                                                                                                    |  |  |  |
| July 5*                                                | Quarterly- April 1 through June 30                                                                                                    |  |  |  |
| October 5*                                             | Quarterly- July 1 through Sept. 30                                                                                                    |  |  |  |
| January 5*                                             | Quarterly- Oct. 1 through December 31                                                                                                    |  |  |  |
| March 30                                               | Monthly- January 1 through March 25                                                                                                    |  |  |  |
| April 30                                               | Monthly- March 26 through April 25                                                                                                    |  |  |  |
| May 25 through Primary election date (C-7 and C-7E     | File form C-7 within 2 business days if a contribution of \$500 or<br>more is received from a single source between May 25 and the day<br>before the primary election     |  |  |  |
| Reporting Period)                                      | File form C-7E within 2 business days if days if an expenditure<br>of \$500 or more is made between May 25 and the day before the<br>primary election                     |  |  |  |
| May 30                                                 | Monthly- April 26 through May 24                                                                                                    |  |  |  |
| June 30                                                | Post Primary- May 25 through June 25                                                                                                    |  |  |  |
| August 30                                              | Monthly- June 26 through August 25                                                                                                    |  |  |  |
| September 30                                           | Monthly- August 26 through September 25                                                                                                    |  |  |  |
| October 25 through General election date (C-7 and C-7E | File form C-7 within 2 business days if a contribution of \$500 or<br>more is received from a single source between October 25 and<br>the day before the general election |  |  |  |
| Reporting Period)                                      | File form C-7E within 2 business days if an expenditure of \$500<br>or more expenditure is made between October 25 and the day<br>before the general election             |  |  |  |
| October 30                                             | Monthly- September 26 through October 24                                                                                                    |  |  |  |
| November 30                                            | Monthly- October 25 through November 25                                                                                                    |  |  |  |
|                                                        | Reference <u>13-37-226(1)(e)</u> , Mont. Code Ann. for post-<br>election year reporting dates                                                                             |  |  |  |

#### STATE OF MONTANA POLITICAL CAMPAIGN CONTRIBUTION

LIMITS SUMMARY

Applicable as of October 1, 2021 (Senate Bill 224, passed by the 2021 Montana Legislature)

This guide is just a summary - for complete requirements, see Title 13, Chapters 35 and 37, MCA.

#### CANDIDATE

To Own Campaign.....No Limit

#### INDIVIDUAL Human Being

| To a Political Party Committee  | No Limit |
|---------------------------------|----------|
| To a Political Action Committee | No Limit |
| To a Ballot Issue Committee     | No Limit |

#### POLITICAL COMMITTEE

| To a Political Party Committee  | No Limit |
|---------------------------------|----------|
| To a Political Action Committee | No Limit |
| To a Ballot Issue Committee     | No Limit |

#### POLITICAL COMMITTEES (Excludes Political Party Committees)

| To candidates for Governor/Lt. Governor\$1,    | 000 per election |
|------------------------------------------------|------------------|
| To a candidate for Other Statewide Office*\$70 | 0 per election   |
| To a candidate for Other Public Office**\$40   | 0 per election   |

POLITICAL PARTY COMMITTEE Aggregate Limits from ALL political party committees Please Note: Political Party Committees <u>may not contribute</u> to candidates for judicial offices (i.e. Supreme Court Justice, District Judge, Justice of the Peace).

A political party committee may endorse a candidate for judicial office and make an independent expenditure relating to such an election. See Sanders County Republican Party v. Bullock, 698 F3d 741 (9<sup>th</sup> Cir, 2012). See also personnel service: exception ARM **44**.11.225 (3).

| To candidates for Governor/Lt. Governor     | \$100,000 per election |
|---------------------------------------------|------------------------|
| To a candidate for Other Statewide Office*  | \$75,000 per election  |
| To a candidate for PublicService Commission | \$15,000 per election  |
| To a candidate for State Senate             | . \$3,000 per election |
| To a candidate for Other Public Office**    | \$2,000 per election   |

#### CORPORATION OR UNION

May not contribute directly or indirectly to a candidate, 13-35-227. MCA.

\*Other Statewide Office: Attorney General, Secretary of State, State Auditor, Superintendent of Public Instruction, Supreme Court Justice, Clerk of the Supreme Court \*\* Examples of Other Public Office: State District—Public Service Commissioner, State Senate, State House, and District Judge County-

All County elected Officials, City—All City elected officials School — All School District Trustees

#### CAMPAIGN CONTRIBUTION LIMITS

- COMMITTEES NOT LIMITED IN HOW MUCH THEY CAN ACCEPT FROM CONTRIBUTORS
- **CANDIDATES HAVE CAMPAIGN CONTRIBUTION LIMITS** 
  - IN-KIND CONTRIBUTIONS COUNT TOWARDS THE CONTRIBUTION LIMITS!
  - AGGREGATE LIMITS FOR POLITICAL PARTY COMMITTEES

HTTP://POLITICALPRACTICES.MT.GOV/CONTRIBUTIONLIMITS

MONTANA COMMISSIONER OF POLITICAL PRACTICES | Updated October 1, 2021

### FILING A CAMPAIGN FINANCE REPORT-STEPS

#### STEP 1. ACCESS THE FINANCE REPORT

- C-4 (INCIDENTAL COMMITTEES ONLY) OR C-6
- 2. REPORT CONTRIBUTIONS RECEIVED, EXPENDITURES MADE, DEBTS OWED, AND PAYMENTS
- **3. CERTIFY AND FILE THE REPORT**

## STEP 1: ACCESS THE REPORT

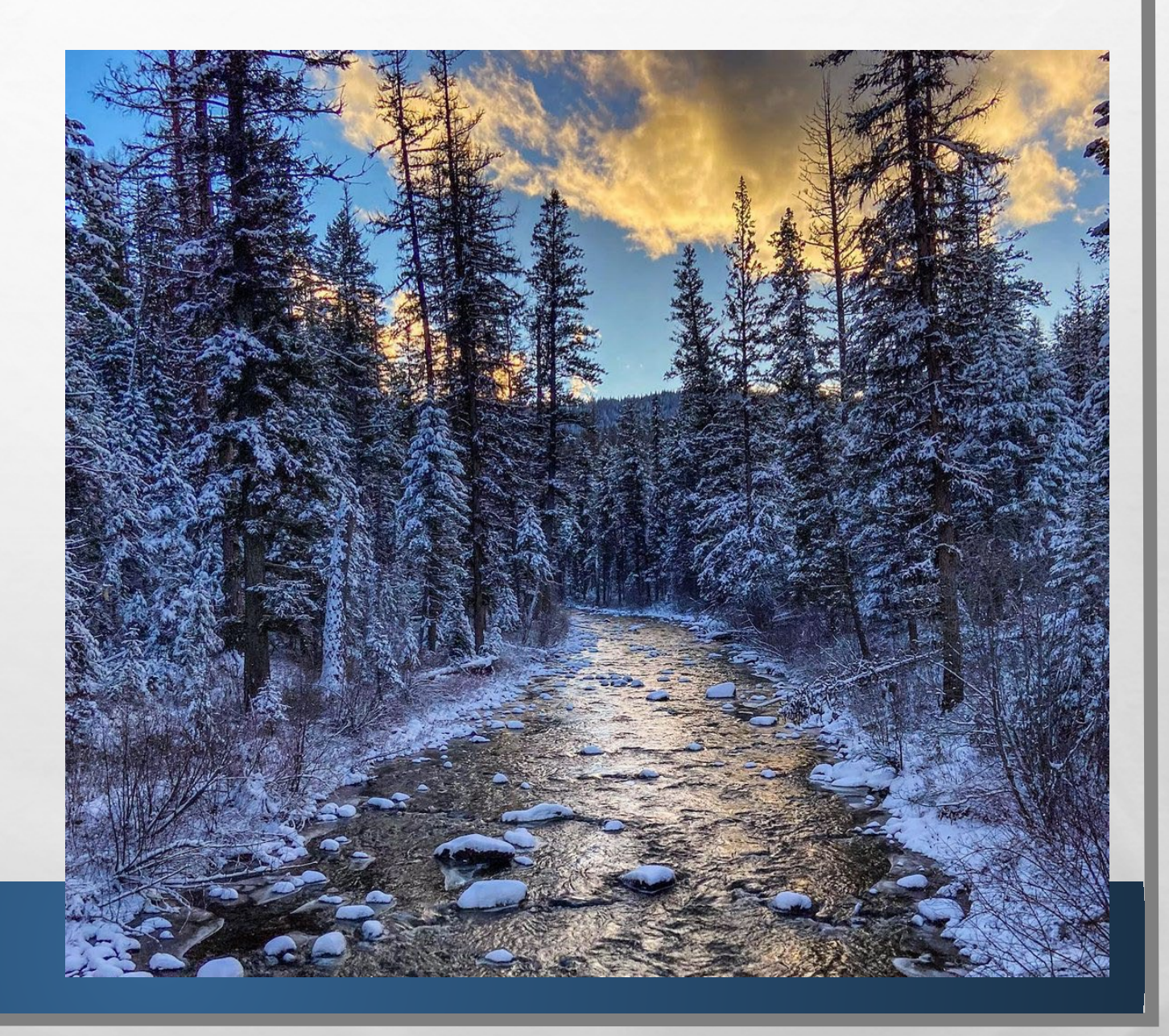

## **STEP 1- ACCESS THE REPORT**

| Campaign Electronic Reporting S | System (reportl      | .ist) - Google Chrome                                      | -                                                      |                                                                                                    |                    |                        | -                 |         |              |
|---------------------------------|----------------------|------------------------------------------------------------|--------------------------------------------------------|----------------------------------------------------------------------------------------------------|--------------------|------------------------|-------------------|---------|--------------|
| ← → C ☆ 🔒 cer                   | rs-ext.mt.gov,       | /CampaignTracker/app/re                                    | eportList                                              |                                                                                                    |                    |                        | \$                | *       | <b>.</b> :   |
| 🚻 Apps 🔇 SABHRS 🎐 A             | Administrative       | Rule 😸 Filing Deadlines                                    | 💘 Campaign Electro                                     | oni 🔇 DLAM Implement 🎯 Political Practices                                                                       | 🔇 Candida          | ate Filing             | **                |         | Reading list |
| 🛓 Campaign Elec                 | tronic Re            | eporting System                                            |                                                        |                                                                                                    |                    | Sign Out 🕻             | Coffee4           | omis    | · ·          |
| 🚯 Dashboard                     | 🖀 Welco              | me                                                         |                                                        |                                                                                                    |                    |                        | 🍳 ePass Home      | 🛡 Ve    | rsion        |
| 🕑 Candidate 🗸 🗸                 |                      |                                                            |                                                        |                                                                                                    |                    |                        |                   |         |              |
| 🕼 Committee 🗸 🗸                 | ✓ Instru             | ICTIONS                                                    |                                                        |                                                                                                    |                    |                        |                   |         |              |
| 😂 State of Montana 🛛 🗸          | To add<br>must ch    | d a new report, click the b<br>neck the box next to the re | utton below that corresp<br>elevant committee for the  | onds to the report you wish to file (e.g. Add New C6,<br>e specific report.                                      | Add New C          | 7). If multiple commit | tee accounts exis | t, you  |              |
| (K)                             | • To up              | date or amend a report, cl                                 | heck the box next to the                               | relevant report, and then click on the Update or Ame                                                             | end Report I       | outton below.          |                   |         |              |
|                                 | To file<br>click the | a pending report, check t<br>e File tab, check the box to  | he box next to the releva<br>o confirm that the report | nt report, and then click on the Update or Amend Re<br>is accurate, and click Certify and File to file the repor | eport buttor<br>t. | to open the report.    | Once the report i | s open, | ·            |
|                                 | Commi                | ttee Report List                                           |                                                        |                                                                                                    |                    |                        |                   |         |              |
|                                 | Display              | 5 Y records                                                |                                                        |                                                                                                    |                    | Sean                   | ch:               |         |              |
|                                 |                      | From \$                                                    | To 🗘                                                   | Report Title \$                                                                                                  | Type 🗘             | Status                 | Report            |         | •            |
|                                 |                      | 08/01/2020                                                 | 09/01/2020                                             | Incidental Political Committee Finance Report                                                                    | C4                 | Pending                | Initial           |         |              |
|                                 | Showin               | g 1 to 1 of 1 entries                                      |                                                        |                                                                                                    |                    |                        | « < 1             | > >>    |              |
|                                 |                      | liew Report                                                | e or Amend Report                                      | Add New CA                                                                                                    | C7E 4              | Go Back                |                   |         |              |
|                                 |                      | p oput                                                     |                                                        |                                                                                                    |                    |                        |                   |         | - 1          |
|                                 |                      | 4                                                          |                                                        |                                                                                                    |                    |                        |                   |         | - 1          |
|                                 |                      |                                                            |                                                        |                                                                                                    |                    |                        |                   |         |              |
|                                 |                      |                                                            |                                                        |                                                                                                    |                    |                        |                   | _       |              |
|                                 |                      |                                                            |                                                        |                                                                                                    |                    |                        |                   |         |              |

#### **NAVIGATE TO THE COMMITTEE REPORT LIST**

- SELECT THE 'ADD NEW' ICON TO BEGIN A NEW FINANCE REPORT; SELECT THE 'UPDATE OR AMEND REPORT' ICON TO UPDATE A PREVIOUSLY CREATED REPORT
- BEST PRACTICE! UPDATE REGULARLY AS YOU RECEIVE CONTRIBUTIONS AND MAKE EXPENDITURES- THE SAVE FUNCTION ALLOWS YOU TO UPDATE THE CURRENT REPORT UNTIL YOU ARE READY TO FILE
  - DATA IS NOT PUBLIC UNTIL A REPORT IS FILED
  - **DO NOT FILE UNTIL AFTER REPORTING PERIOD ENDS**

# **ACCESS THE REPORT**

- **<u>TIP!</u>**CHECK THE DATE RANGE ON YOUR REPORT.
  - FROM= END OF PREVIOUS REPORT

• TO= END DATE FOR REPORT. SHOULD BE 5 DAYS BEFORE REPORTING DAY, <u>13-37-228(2)</u>, MCA

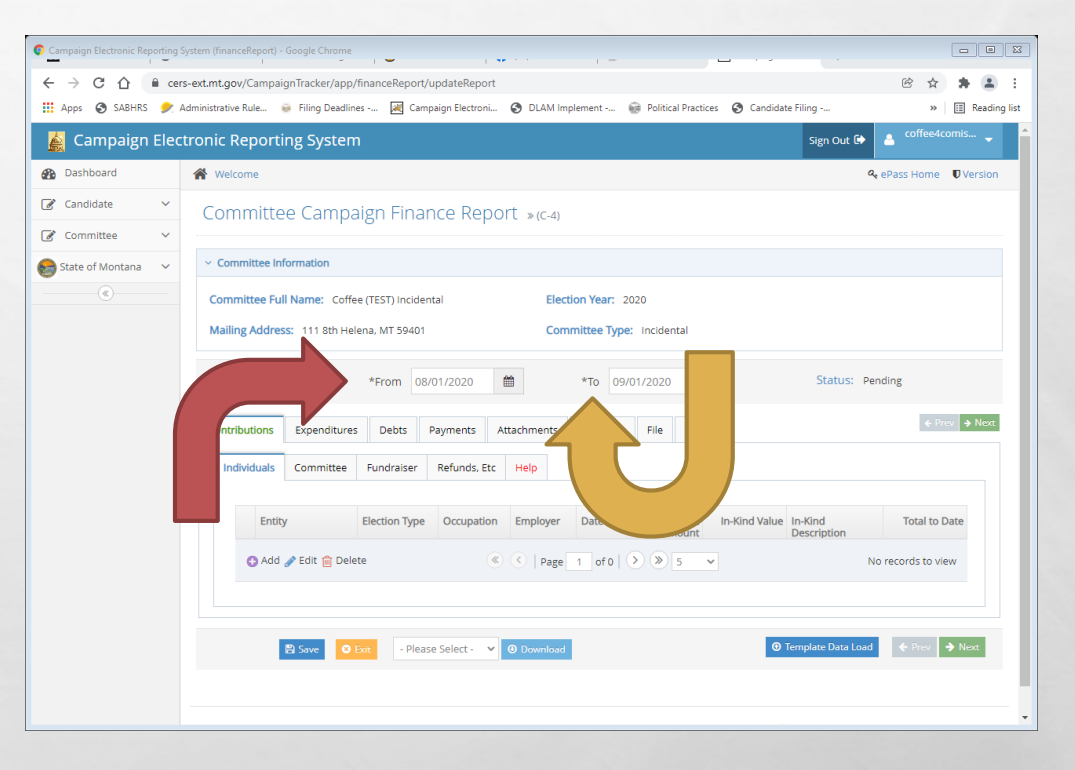

here

STEP 2: REPORT CONTRIBUTIONS RECEIVED, EXPENDITURES MADE, DEBTS OWED, AND PAYMENTS

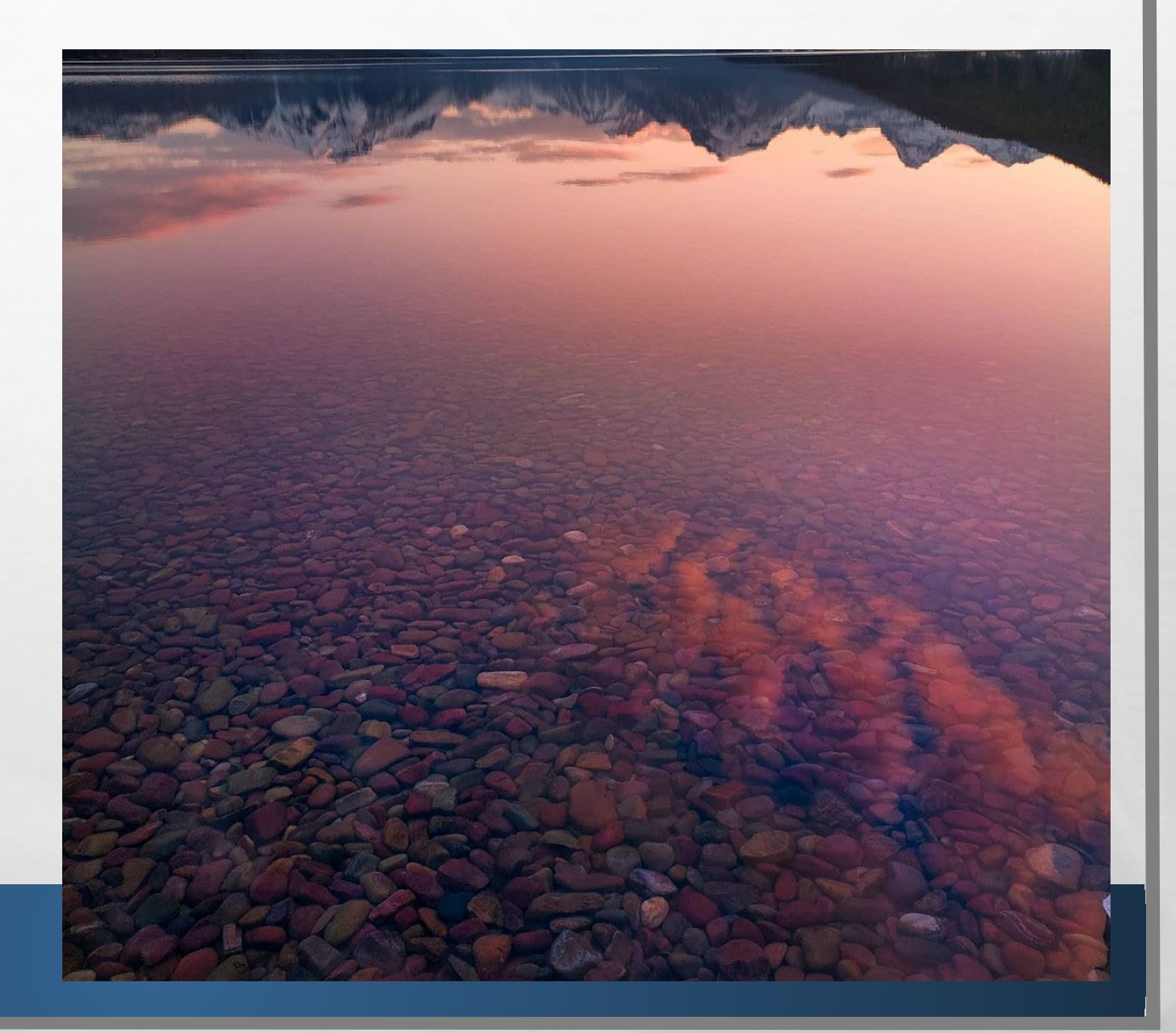

#### **REPORTING CONTRIBUTIONS RECEIVED**

- REPORT ALL CONTRIBUTIONS RECEIVED USING THE 'CONTRIBUTIONS' TAB
- COMMITTEE MUST KNOW NAME OF ALL CONTRIBUTORS-ANONYMOUS CONTRIBUTIONS NOT ALLOWED, <u>13-37-217</u> MCA
- FIVE TYPES OF CONTRIBUTIONS:
  - INDIVIDUAL CONTRIBUTIONS
  - COMMITTEE CONTRIBUTIONS
  - FUNDRAISER CONTRIBUTIONS
  - **REFUNDS, ETC.**
  - LOANS

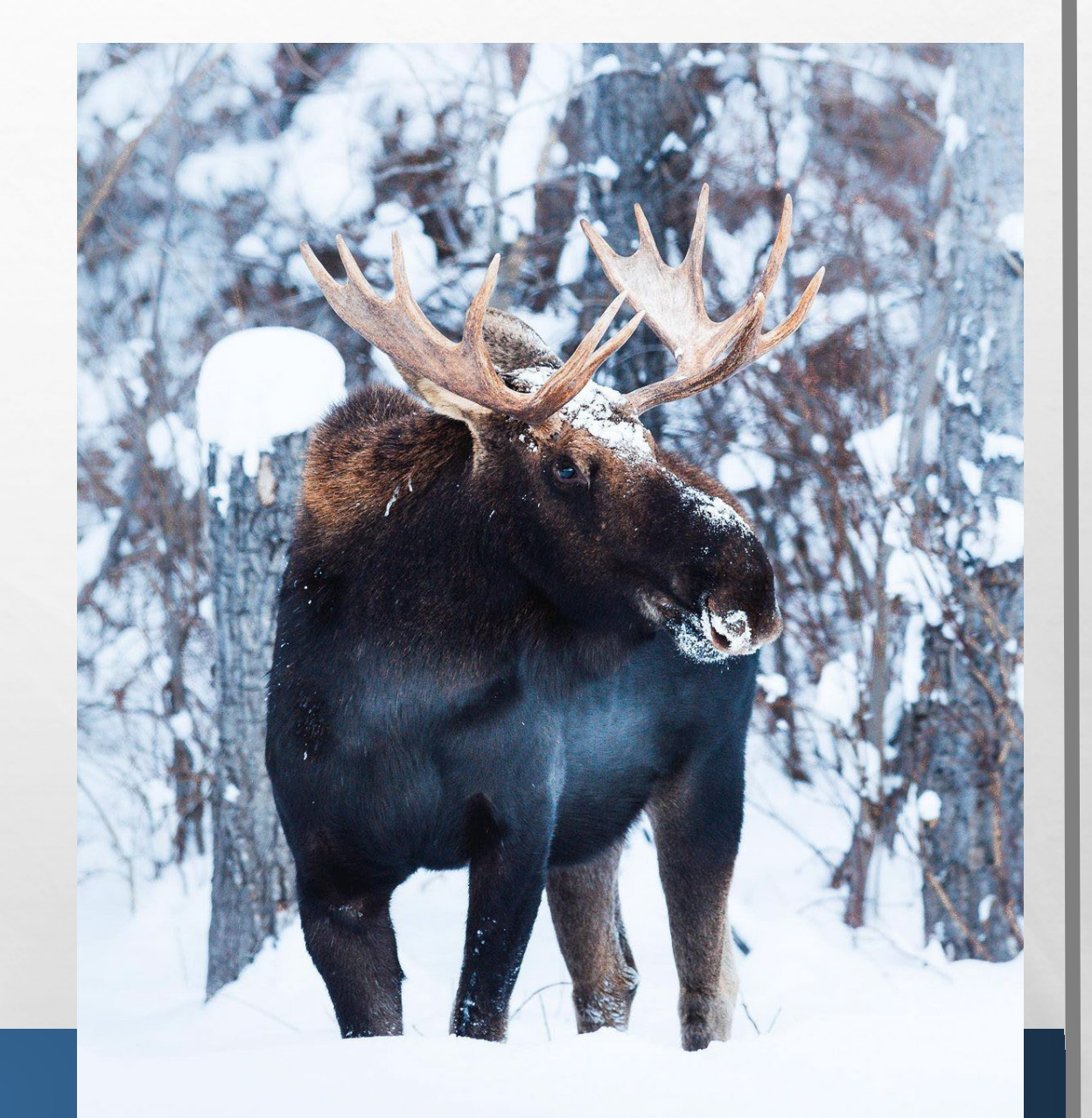

## **ADDING INDIVIDUAL CONTRIBUTIONS**

| Campaign Electronic Reporting | ng System (financeReport) - Google Chrome                                                                                                    | •     |
|-------------------------------|----------------------------------------------------------------------------------------------------|-------|
| ← → C ☆ ● c                   | crers-ext.mt.gov/CampaignTracker/app/financeReport/updateReport 🔶 🎓                                                                                                    | ading |
| 🛓 Campaign Ele                | ectronic Reporting System Sign Out 🗘 🔹 coffee4comis                                                                                                    | -     |
| Dashboard                     | Welcome         Q ePass Home         D Vers                                                                                                    | ion   |
| ♂ Candidate ∨ ⑦ Committee ∨   | nittee Campaign Finance Report »(c-6)                                                                                                    |       |
| State of Montana              | ttee Information                                                                                                    |       |
| ٢                             | tee Full Name:       Committee Type:       Independent         Address:       1234 Test Helena, MT 59601       Committee Type:       Independent         orting Period:       *From       04/26/2020 | ext   |
|                               | Individuals Committee Fundraiser Refunds, Etc Loan Help                                                                                                    |       |
|                               | Entity Election Type Occupation Employer Date Cash/Chec In-Kind Value In-Kind Description Total to Date                                                                                              |       |
|                               | Q Add J Edit Delete       C Page 1 of 0 > > 5 v       No records to view         R Save       O Emit       - Please Select- v       O Download                                                       |       |

L. S.

- INDIVIDUAL CONTRIBUTION= CONTRIBUTION RECEIVED FROM AN INDIVIDUAL
  - INCLUDES CONTRIBUTIONS RECEIVED FROM A CANDIDATE/CANDIDATE'S CAMPAIGN
- UNDER CONTRIBUTIONS TAB, NAVIGATE TO THE 'INDIVIDUALS' SUBTAB
- CLICK 'ADD' TO ADD A NEW CONTRIBUTION

## **ADDING INDIVIDUAL CONTRIBUTIONS**

| Campaign Electronic Reporting System (financeReport) - Google Chrome                                                                                                | - i                                                                                       |                                                 |
|----------------------------------------------------------------------------------------------------|-------------------------------------------------------------------------------------------|-------------------------------------------------|
| ← → C ☆ ers-ext.mt.gov/CampaignTracker/app/fina                                                                                                    | inceReport/updateReport                                                                   | ☆ 🗚 🚢 🗄                                         |
| 🗰 Apps 🔇 SABHRS 🎐 Administrative Rule 👳 Filing Deadlines -                                                                                                    | 🛃 Campaign Electroni 😵 DLAM Implement 🎯 Political Practices                               | Candidate Filing >> 🔳 Reading list              |
| Campaign Etc.     Edit Individual Contributors     TiP: Use the Entity Search tab to quickly     individuals, businesses, and committee     Candidate     Candidate | add in and auto-populate details for entities that have already been entered<br>entries). | Lin the CERS system (e.g. for Pass Home Version |
| Committee V                                                                                                    |                                                                                           |                                                 |
| State of Montana                                                                                                    |                                                                                           |                                                 |
| (c) From Date: 04/26/202                                                                                                    | 0 To Date: 05/25/2020                                                                     |                                                 |
| ✓ Report Detail Entry                                                                                                    |                                                                                           |                                                 |
| Election Type                                                                                                    | - Please Select - 🗸 🗸                                                                     | ing                                             |
| Date                                                                                                    | Date 🖀                                                                                    | ♦ Prev → Next                                   |
| Last Name                                                                                                    | Last Name                                                                                 |                                                 |
| First/Middle Initial                                                                                                    | First Name Mid                                                                            | dle Initial                                     |
| Address                                                                                                    | Street Address                                                                            | Total to Date                                   |
| City/State/Zip                                                                                                    | City - Please Select - V Zip                                                              | Code records to view                            |
| Employer                                                                                                    | Employer                                                                                  |                                                 |
| Occupation                                                                                                    | Contributor's Occupation                                                                  | A Draw News                                     |
| Cash/Check Amount                                                                                                    | \$ Cash/Check Amount                                                                      |                                                 |

1

- USE 'ROW DETAILS' TO MANUALLY ENTER
- 'ENTITY SEARCH' ALLOWS YOU TO SEARCH FOR CONTRIBUTOR
- WHEN ALL INFORMATION HAS BEEN ENTERED, HIT 'SUBMIT'

den e

SAVE AFTER EVERY ENTRY!

#### ADDING INDIVIDUAL CONTRIBUTIONS

- ALL CONTRIBUTIONS OVER \$50 ARE REQUIRED TO BE REPORTED WITH THE CONTRIBUTOR'S FULL NAME, ADDRESS, OCCUPATION, AND EMPLOYER
  - OCCUPATION- BE SPECIFIC!
    - FOR EXAMPLE: 'FINANCIAL CONSULTANT' OR 'IT CONSULTANT' INSTEAD OF CONSULTANT
  - EMPLOYER- INCLUDE THE FULL NAME OF THE BUSINESS/ENTITY THAT EMPLOYS THE CONTRIBUTOR

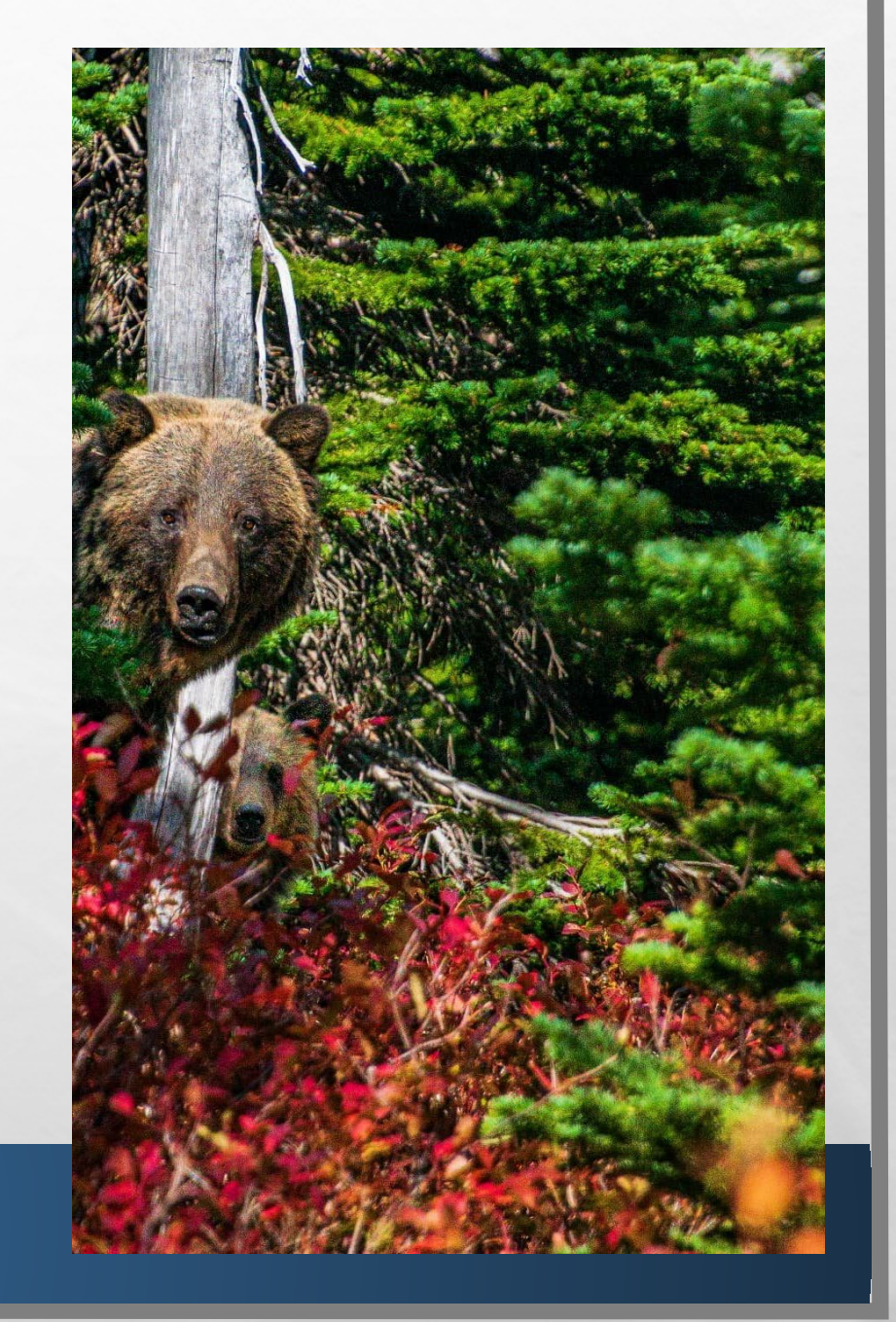

#### ADDING INDIVIDUAL CONTRIBUTIONS

- FOR CONTRIBUTIONS RECEIVED VIA AN ONLINE PLATFORM (ACTBLUE, WIN RED, PAYPAL, ETC.), REPORT THE <u>FULL</u> AMOUNT OF THE CONTRIBUTION PROVIDED BY CONTRIBUTOR!
  - REPORT USING THE NAME OF THE ORIGINAL CONTRIBUTOR
  - REPORT THE AMOUNT DEDUCTED BY THE PLATFORM AS AN EXPENDITURE UNDER THE EXPENDITURES TAB

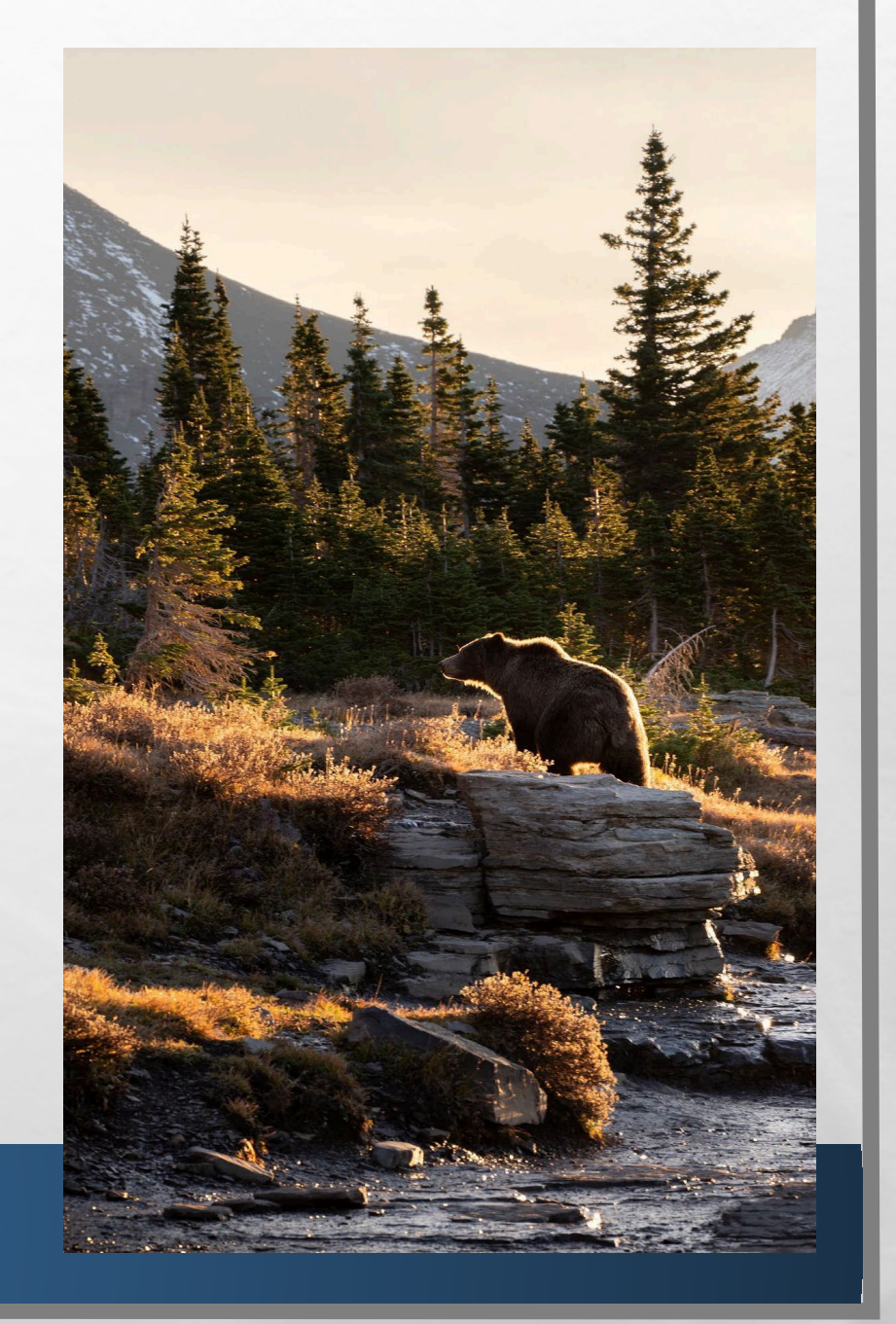

## **ADDING COMMITTEE CONTRIBUTIONS**

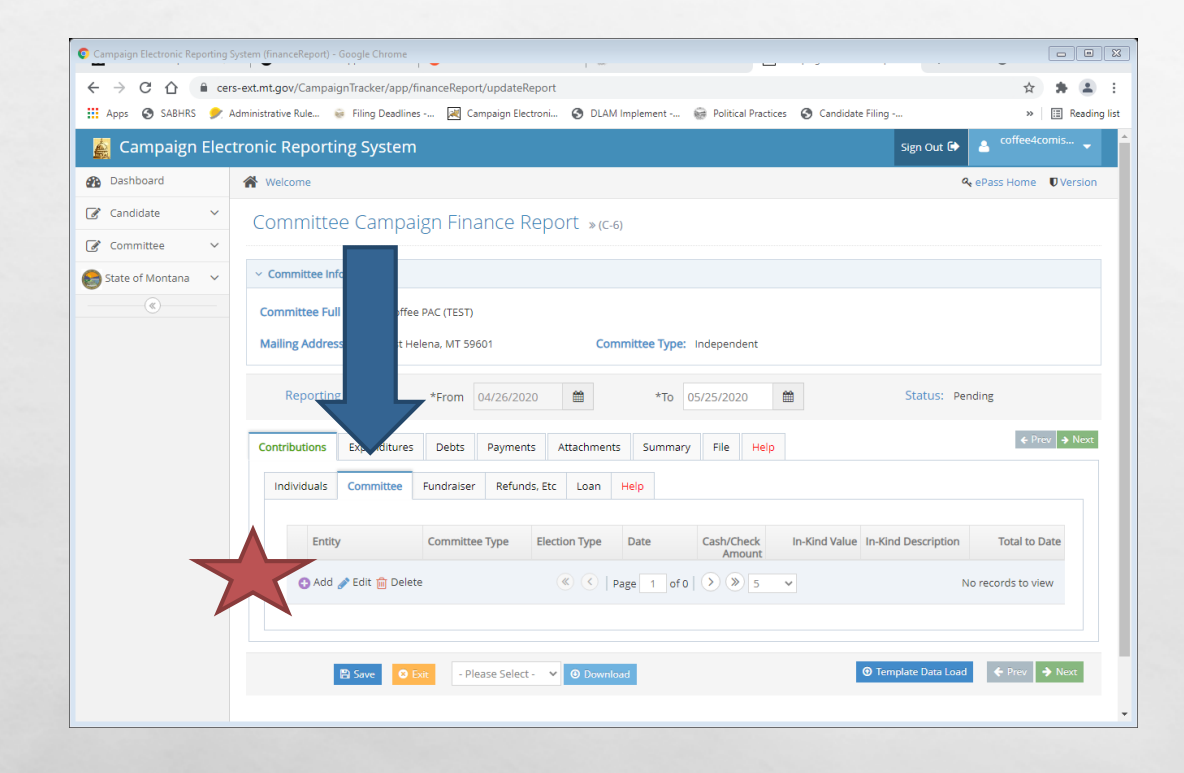

- COMMITTEE CONTRIBUTION= CONTRIBUTION RECEIVED FROM A POLITICAL COMMITTEE
- UNDER CONTRIBUTIONS TAB, NAVIGATE TO THE 'COMMITTEE' SUBTAB

the contract

CLICK 'ADD' TO ADD A NEW CONTRIBUTION

## **ADDING COMMITTEE CONTRIBUTIONS**

| Campaign Electronic Reporting System (financeReport) - Google Chrome                               |                                                                                                    |                      |
|----------------------------------------------------------------------------------------------------|----------------------------------------------------------------------------------------------------|----------------------|
| ← → C ☆ 🔒 cers-ext.mt.gov/CampaignTracker/app/fin                                                  | anceReport/updateReport                                                                                                | ☆ 🛊 🚨 E              |
| 🗰 Apps 📀 SABHRS 🎐 Administrative Rule 👳 Filing Deadlines -                                         | 😹 Campaign Electroni 🧿 DLAM Implement 🍿 Political Practices 🔇 Candidate Filing                                         | » 📰 Reading list     |
| Campaign EleEdit Committee Contributions                                                           |                                                                                                    | 🗙 👝 coffee4comis 🚽 🍐 |
| Dashboard     TIP: Use the Entity Search tab to quickly     individuals, businesses, and committee | add in and auto-populate details for entities that have already been entered in the CERS system (e.g. for<br>entries). | ePass Home 🛡 Version |
| Candidate V Row Details Entity Search                                                              |                                                                                                    |                      |
| 🕝 Committee 🗸                                                                                      |                                                                                                    |                      |
| State of Montana V                                                                                 |                                                                                                    |                      |
| From Date: 04/26/20:                                                                               | To Date: 05/25/2020                                                                                                    |                      |
| Report Detail Entry                                                                                |                                                                                                    |                      |
| Election Type                                                                                      | - Please Select -                                                                                                    | ling                 |
| Date                                                                                               | Date 📾                                                                                                    |                      |
| Committee Type                                                                                     | - Please Select -                                                                                                    |                      |
|                                                                                                    | Is a corporate contribution?                                                                                           |                      |
| Committee Name                                                                                     | Committee Name                                                                                                    | Total to Date        |
| Address                                                                                            | Street Address                                                                                                    | records to view      |
| City/State/Zip                                                                                     | City - Please Select - V Zip Code                                                                                      |                      |
| Cash/Check Amount                                                                                  | \$ Cash/Check Amount                                                                                                   |                      |
| In-Kind Value                                                                                      | \$ In-Kind Value                                                                                                    | ← Prev → Next        |
|                                                                                                    |                                                                                                    | •                    |

L. A.

- USE 'ROW DETAILS' TO MANUALLY ENTER
- 'ENTITY SEARCH' ALLOWS YOU TO SEARCH FOR CONTRIBUTOR
- WHEN ALL INFORMATION HAS BEEN ENTERED, HIT 'SUBMIT'

(Ac.)

SAVE AFTER EVERY ENTRY!

#### ADDING COMMITTEE CONTRIBUTIONS

- COMMITTEE TYPES: BALLOT ISSUE, INCIDENTAL, INDEPENDENT (PAC), POLITICAL PARTY
- CONTRIBUTIONS RECEIVED FROM ANOTHER CANDIDATE'S CAMPAIGN DO NOT QUALIFY AS COMMITTEE CONTRIBUTIONS!
  - REPORT USING THE 'INDIVIDUALS' TAB

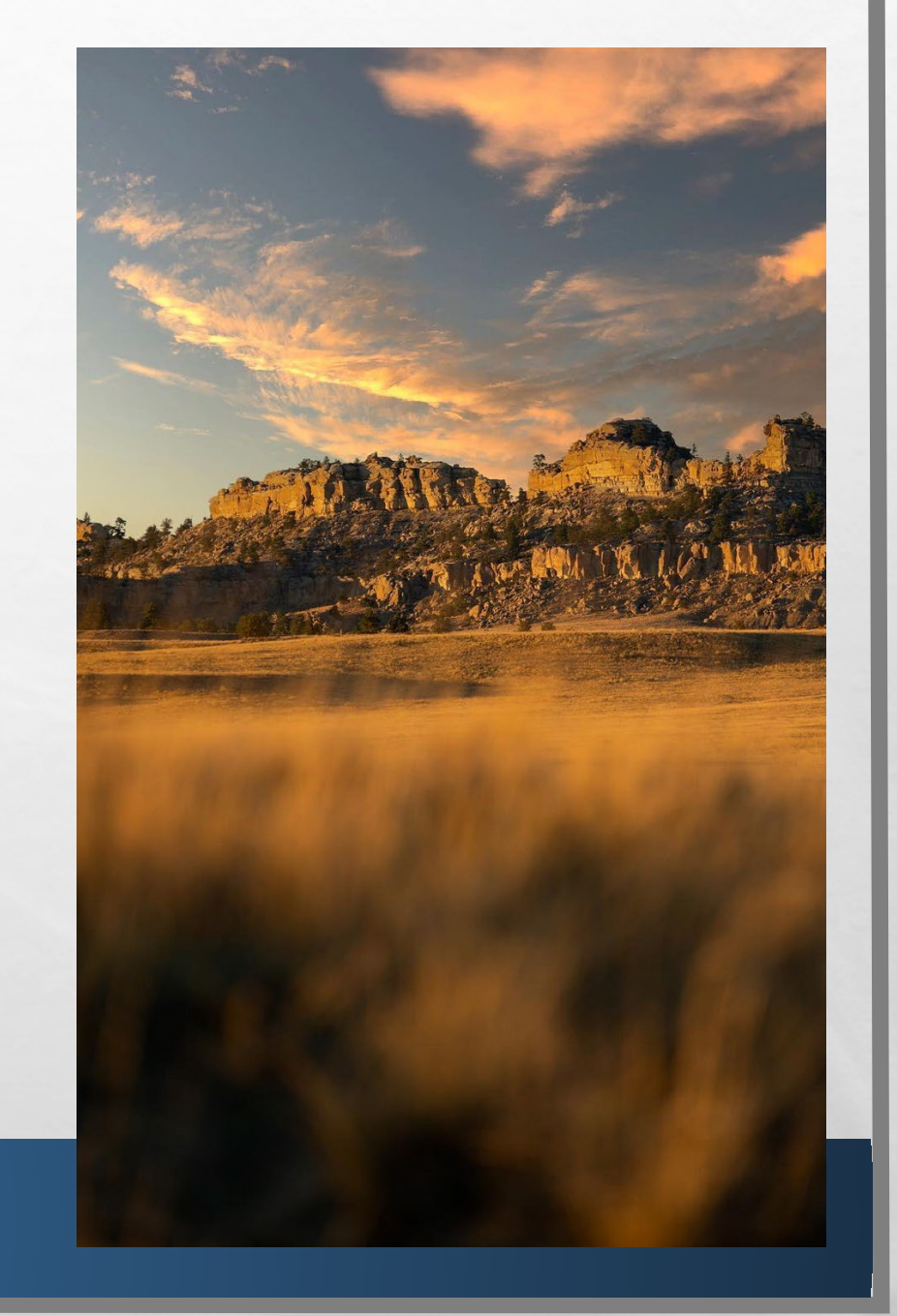

# **ADDING FUNDRAISER CONTRIBUTIONS**

| Campaign Electronic Reporting   | System (financeReport) - Google Chrome                                                                                                   |
|---------------------------------|----------------------------------------------------------------------------------------------------|
| ← → C ☆ @ ce<br>Apps ③ SABHRS ቃ | rs-ext.mt.gov/CampaignTracker/app/financeReport/UpdateReport 🔅 DLAM Implement 😨 Political Practices 🤡 Candidate Filing » 🛙 🖾 Reading lin |
| 🛓 Campaign Elec                 | ctronic Reporting System Sign Out 🕀 🛓 coffee4comis 🗸                                                                                     |
| 🚯 Dashboard                     | Welcome Version                                                                                                    |
| ☑ Candidate ∨                   | Committee Campaign Finance Report »(c-6)                                                                                                 |
| State of Montana                | ~ Committee Information                                                                                                    |
|                                 | Committee Full Name: Coff     T)       Mailing Address: 1234 Test I     59601     Committee Type: Independent                            |
|                                 | Reporting Period:         04/26/2020         #         *         To         05/25/2020         #         Status:         Pending         |
|                                 | Contributions Expenditures S Payments Attachments Summary File Help                                                                      |
|                                 | Individuals Committee Fundraiser Refunds, Etc Loan Help                                                                                  |
|                                 | Fundraiser Name / Election Type Date Attendees Tickets Cash/Check Amount In-Kind Value In-Kind Description Total to Date                 |
|                                 | Add      Zelit      Delete     C   Page 1 of 0        S      No records to view                                                          |
|                                 | Sove         ● Exit         - Please Select - ▼         ● Download         ● Prev         ◆ Next                                         |
|                                 |                                                                                                    |

L. S.

- FUNDRAISER CONTRIBUTION = AGGREGATE CONTRIBUTIONS UNDER \$50 RECEIVED AT A MASS COLLECTION EVENT
- UNDER CONTRIBUTIONS TAB, NAVIGATE TO THE 'FUNDRAISER' SUBTAB
- CLICK 'ADD' TO ADD A NEW CONTRIBUTION

# **ADDING FUNDRAISER CONTRIBUTIONS**

| Campaign Electronic Reporting System (financeReport) - Google Chrome |                                                                                                    |                      |
|----------------------------------------------------------------------|----------------------------------------------------------------------------------------------------|----------------------|
| ← → C ☆ 🔒 cers-ext.mt.gov/CampaignTracker/app/finar                  | nceReport/updateReport                                                                               | ☆ 🛊 🏝 E              |
| III Apps 📀 SABHRS 🎐 Administrative Rule 👳 Filing Deadlines           | 😹 Campaign Electroni 🤡 DLAM Implement 🍿 Political Practices 🔇 Candidate Filing                       | >> 📰 Reading list    |
| Campaign Ele                                                         |                                                                                                    | 🗙 🛔 coffee4comis 🚽 📩 |
| Box Dashboard Row Details                                            |                                                                                                    | ePass Home 🛡 Version |
| Candidate  V Report Period                                           |                                                                                                    |                      |
| Committee  From Date: 04/26/2020  State of Montana                   | To Date: 05/25/2020                                                                                  |                      |
| Report Detail Entry                                                  |                                                                                                    |                      |
| Election Type                                                        | - Please Select - 🗸 🗸                                                                                |                      |
| Date of Fundraiser                                                   | Date 🗎                                                                                               | ing                  |
| Name of Fundraiser                                                   | (e.g. Grain County Freedom Party spaghetti feed, Pass the Hat, raffle tickets sold at baseball game) | ♦ Prev → Next        |
| Location (Venue, City)                                               | Venue, City                                                                                          |                      |
| Number of Attendees                                                  | Number of participants involved                                                                      |                      |
| Number of Tickets Sold                                               | If applicable, disclose number of tickets sold                                                       | Total to Date        |
| Cash/Check Amount                                                    | \$ Cash/Check Amount                                                                                 | records to view      |
| In-Kind Value                                                        | \$ In-Kind Value                                                                                     |                      |
| In-Kind Description                                                  | Description of In-Kind Contribution                                                                  | ♦ Prev ♦ Next        |
| Total to Date Primary                                                | \$ Total to Date Primary                                                                             | -                    |

L. A.

- USE 'ROW DETAILS' TO MANUALLY ENTER
- 'ENTITY SEARCH' ALLOWS YOU TO SEARCH FOR CONTRIBUTOR
- WHEN ALL INFORMATION HAS BEEN ENTERED, HIT 'SUBMIT'
  - DATE OF EVENT, NAME OF EVENT, LOCATION, # OF ATTENDEES/# OF TICKETS SOLD

den e

• SAVE AFTER EVERY ENTRY!

#### ADDING FUNDRAISER CONTRIBUTIONS

- CAN REPORT ALL <\$50 CONTRIBUTIONS RECEIVED AT A SINGLE MASS COLLECTION EVENT (PASS THE HAT, CAMPAIGN RAFFLE, SILENT AUCTION, ETC.) USING THE 'FUNDRAISER' TAB
- REPORT ALL >\$50 DONATIONS, INCLUDING THOSE FROM MASS COLLECTION EVENTS, USING THE 'INDIVIDUALS' TAB
- REPORT EACH INDIVIDUAL MASS COLLECTION EVENT SEPARATELY
- CAMPAIGN MUST KNOW NAME OF ANY CONTRIBUTOR- ANONYMOUS CONTRIBUTIONS NOT ALLOWED, <u>13-37-217</u> MCA

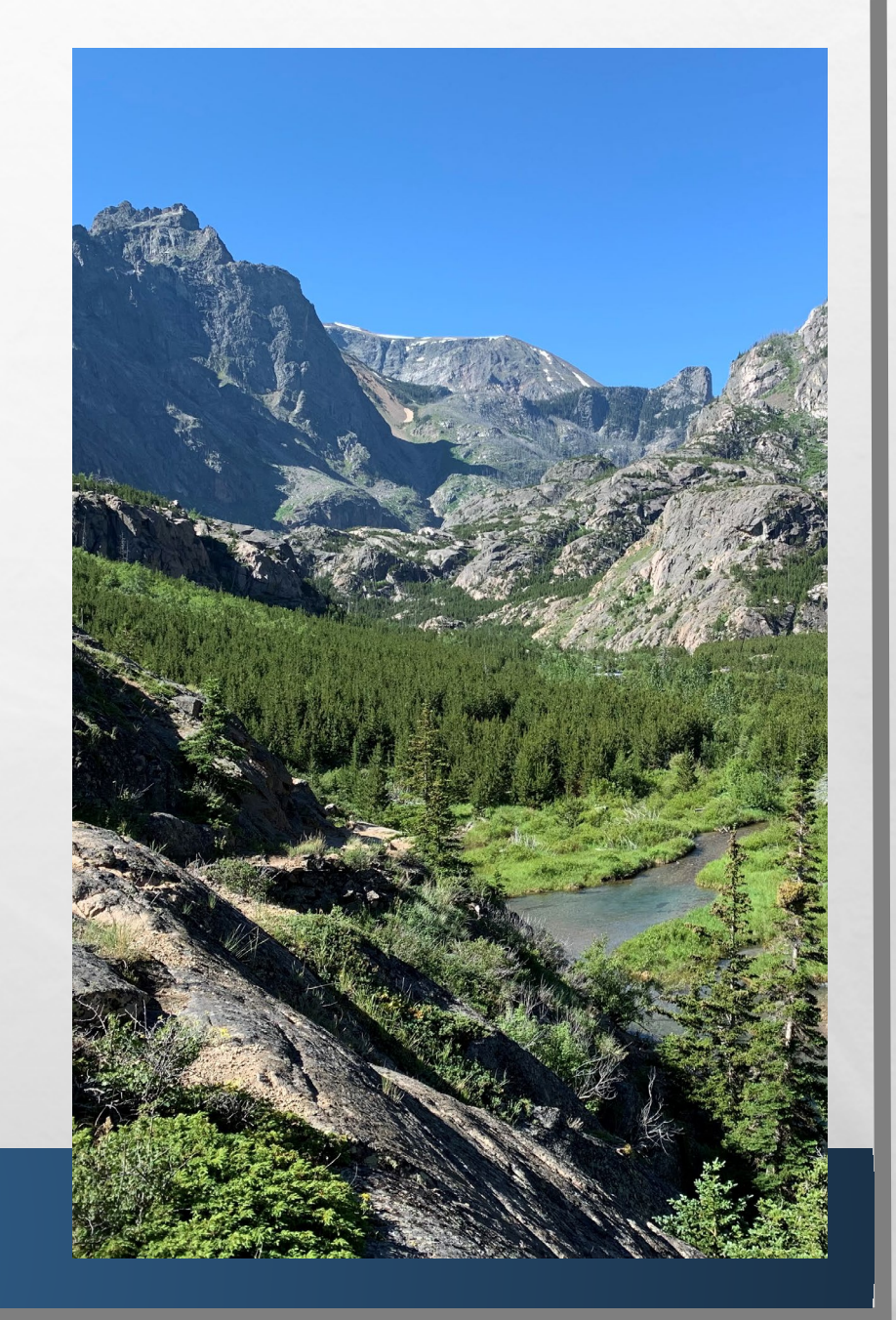

# **REFUNDS, ETC.**

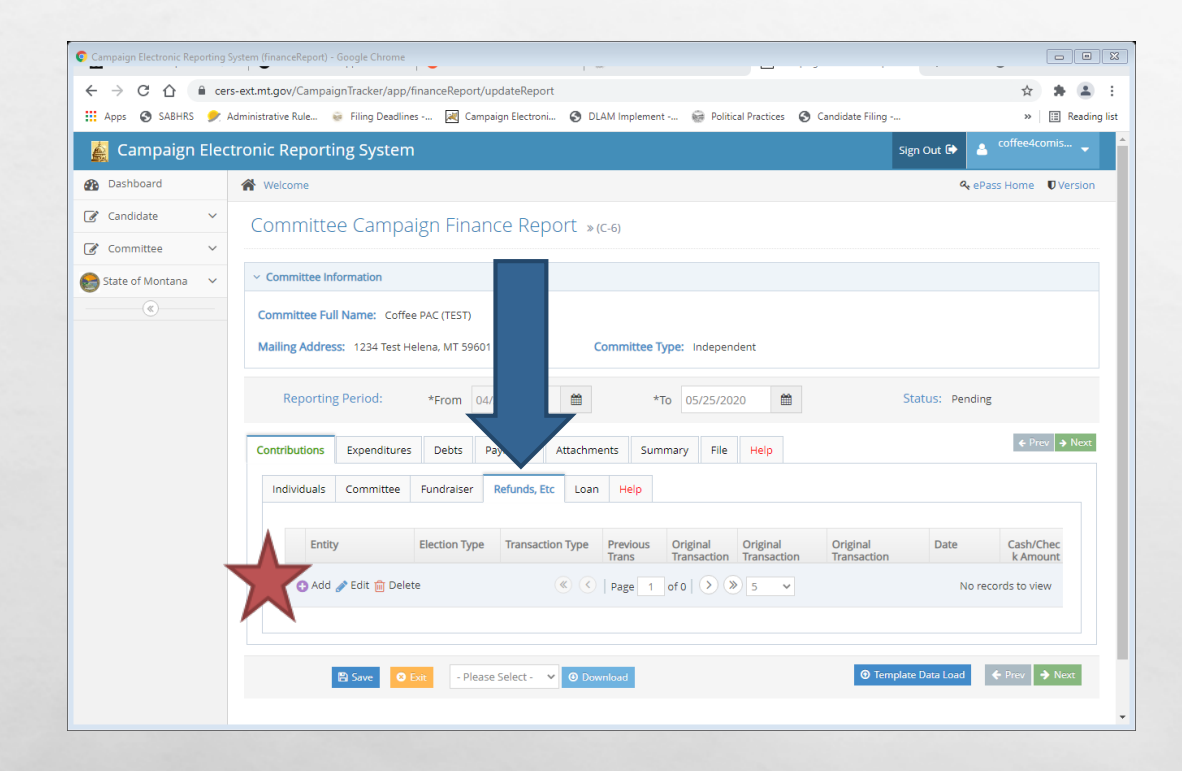

- REFUNDS, ETC.= REFUNDS, REBATES, SIMILAR ACTIVITY RECEIVED BY THE COMMITTEE
- UNDER CONTRIBUTIONS TAB, NAVIGATE TO THE 'REFUNDS, ETC.' SUBTAB

here

- CLICK 'ADD' TO ADD A NEW REFUND, ETC.
- SAVE AFTER EVERY ENTRY!

# **REFUNDS, ETC.**

| Campaign Electronic Reporting System (financeReport) - Google Chrome                                      | · · · · · · · · · · · · · · · · · · ·                                                |                                                     |
|----------------------------------------------------------------------------------------------------|--------------------------------------------------------------------------------------|-----------------------------------------------------|
| ← → C △ ⓐ cers-ext.mt.gov/CampaignTracker/app/f iii Apps ③ SABHRS ◆ Administrative Rule ◎ Filing Deadline | nanceReport/updateReport<br>😹 Campaign Electroni 😙 DLAM Implement 🚔 Political Practi | 😢 🛧 🌲                                               |
| 🛓 Campaign Electropic Departing System                                                                    |                                                                                      | control coffee4comis 🗸                              |
| Dashboard     TIP: Use the Entity Search tab to quickly     individuals businesses and committee          | add in and auto-populate details for entities that have already been ente            | ered in the CERS system (e.g. for ass Home UVersion |
| Candidate Row Details Entity Search                                                                       | r na nagi                                                                            |                                                     |
| Committee  State of Montana  V Report Period                                                              |                                                                                      |                                                     |
| From Date: 08/01/20:                                                                                      | 0 To Date: 09/01/2020                                                                |                                                     |
| ✓ Report Detail Entry                                                                                     |                                                                                      |                                                     |
| Entity Type                                                                                               | - Please Select - 🗸                                                                  | ıg                                                  |
| Election Type                                                                                             | - Please Select - 🗸                                                                  | € Prev → Next                                       |
| Date                                                                                                    | Date 🖀                                                                               |                                                     |
| Entity or Last Name                                                                                       | Entity or Last Name                                                                  |                                                     |
| First/Middle Initial                                                                                      | First Name                                                                           | Middle Initial Cash/Chec k Amount                   |
| Address                                                                                                   | Street Address                                                                       | cords to view                                       |
| City/State/Zip                                                                                            | City - Please Select - 🗸                                                             | Zip Code                                            |
| Cash/Check Amount                                                                                         | \$ Cash/Check Amount                                                                 | ← Prev → Next                                       |
| Transaction Type                                                                                          | - Please Select - 🗸 🗸                                                                |                                                     |
|                                                                                                    | Was this from a Previous Transaction?                                                |                                                     |

1

- USE 'ROW DETAILS' TO MANUALLY ENTER
- 'ENTITY SEARCH' ALLOWS YOU TO SEARCH FOR CONTRIBUTOR
- WHEN ALL INFORMATION HAS BEEN ENTERED, HIT 'SUBMIT'

den e

• SAVE AFTER EVERY ENTRY!

# **REFUNDS, ETC.**

- THE "REFUNDS, ETC." TAB IS WHERE REFUNDS, REBATES, OR OTHER INDIRECT CONTRIBUTIONS RECEIVED BY THE CAMPAIGN ARE REPORTED. EXAMPLES INCLUDE:
  - INTEREST EARNED FROM THE CAMPAIGN BANK ACCOUNT
  - REBATES GIVEN TO A CAMPAIGN BY A VENDOR FOR PREVIOUS PURCHASES
  - REFUNDS PROVIDED TO A CAMPAIGN FROM A VENDOR FOR SERVICES THE CAMPAIGN HAS PREVIOUSLY REPORTED PAYING FOR (SERVICE NOT PROVIDED)

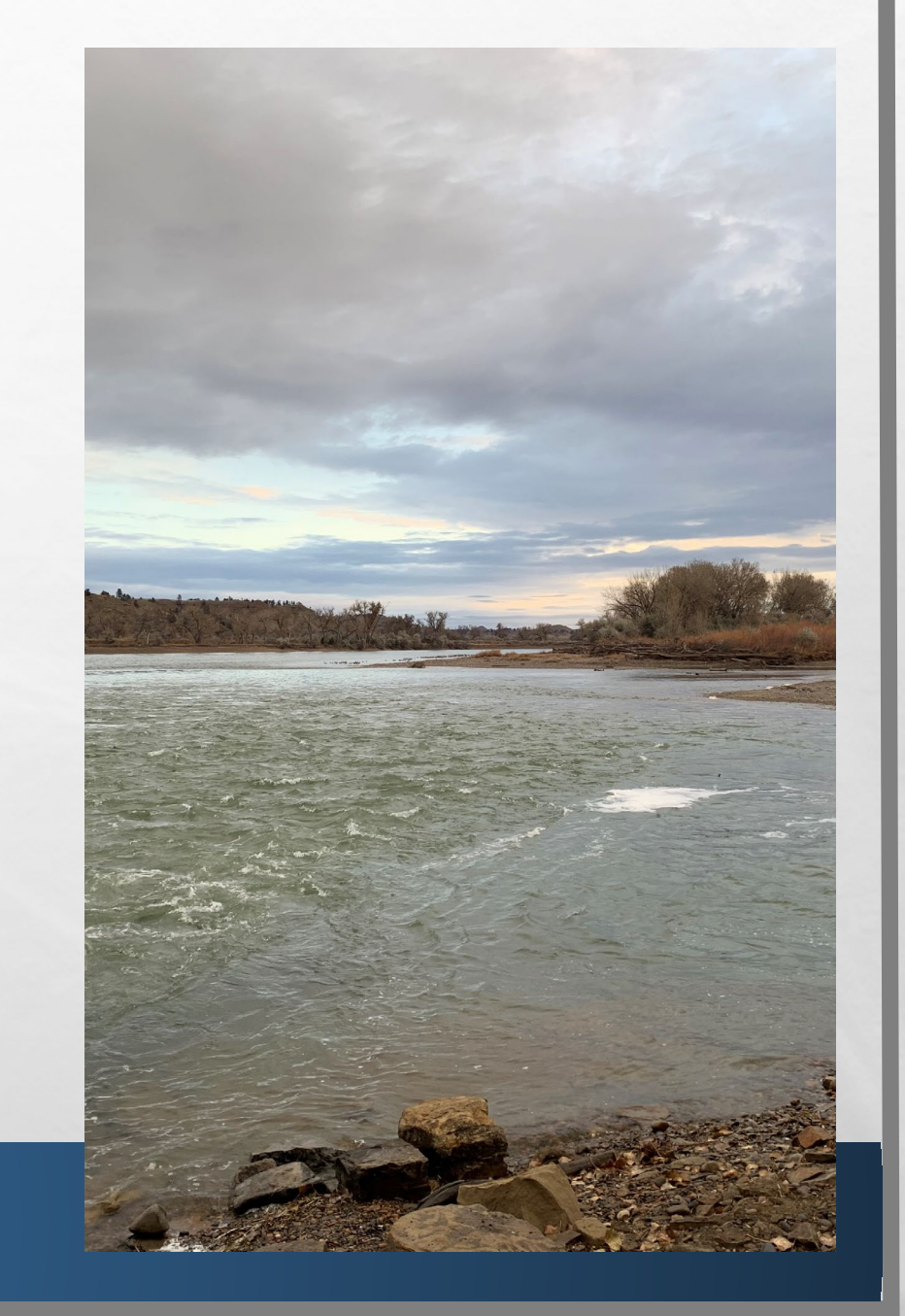

## **ADDING A LOAN**

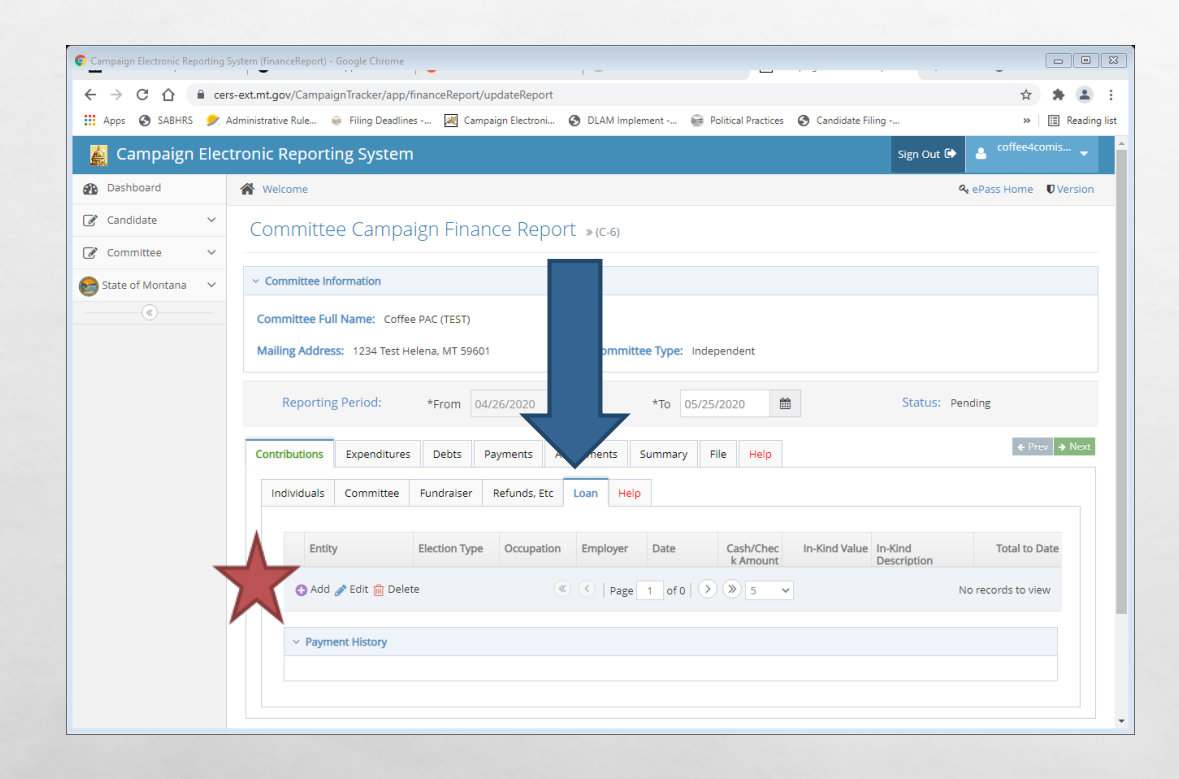

L. S.

- LOAN = CONTRIBUTION THE COMMITTEE IS OBLIGATED TO PAY BACK
- UNDER CONTRIBUTIONS TAB, NAVIGATE TO THE 'LOANS' SUBTAB

(Arec.)

CLICK 'ADD' TO ADD A NEW LOAN

### **ADDING A LOAN**

| Campaign Electronic Reporting Sys | stem (financeReport) - Google Chrome                  |                                                                   | <u> </u>                               |                      |
|-----------------------------------|-------------------------------------------------------|-------------------------------------------------------------------|----------------------------------------|----------------------|
| - > C 🏠 🔒 cers-                   | ext.mt.gov/CampaignTracker/app/finar                  | nceReport/updateReport                                            |                                        | x 🛊 😩                |
| Apps 🔇 SABHRS 🎐 Ad                | ministrative Rule 😸 Filing Deadlines                  | 🔀 Campaign Electroni 🔇 DLAM Implement 🎡 Political I               | Practices 🔇 Candidate Filing           | >> 📰 Reading         |
| 🛃 Campaign Ele <sup>Edit</sup>    | t Loans<br>B: Lise the Entity Search tab to quickly a | dd in and auto populato dotails for potitios that have already be | an optored in the CEPS purtom (e.g. fr | coffee4comis 🚽       |
| Dashboard in                      | dividuals, businesses, and committee er               | ntries).                                                          | arentered in the corto system (e.g. it | ePass Home 🛡 Version |
| Candidate 🗸                       | Row Details Entity Search                             |                                                                   |                                        |                      |
| 🕈 Committee 🗸 🗸                   |                                                       |                                                                   |                                        |                      |
| State of Montana 🗸                |                                                       |                                                                   |                                        |                      |
| («)                               | From Date: 04/26/2020                                 | To Date: 05/25/20                                                 | 020                                    |                      |
|                                   |                                                       |                                                                   |                                        |                      |
|                                   | <ul> <li>Report Detail Entry</li> </ul>               |                                                                   |                                        |                      |
|                                   | Entity Type                                           | - Please Select - 🗸 🗸                                             |                                        | ling                 |
|                                   | Election Type                                         | - Please Select - 🗸 🗸                                             |                                        | -                    |
|                                   | Data of Loan                                          |                                                                   |                                        | ← Prev → Next        |
|                                   | Date of Loan                                          | Date                                                              |                                        |                      |
|                                   | Last Name                                             | Entity or Last Name                                               |                                        |                      |
|                                   | First/Middle Initial                                  | First Name                                                        | Middle Initial                         | Total to Date        |
|                                   | Address                                               | Street Address                                                    |                                        |                      |
|                                   | City/State/Zin                                        | City Desse Select y                                               | Zip Code                               | records to view      |
|                                   | city/state/zip                                        | - Ficase Select -                                                 |                                        |                      |
|                                   | Employer                                              | Employer                                                          |                                        |                      |
|                                   | Occupation                                            | Contributor's Occupation                                          |                                        |                      |
|                                   |                                                       |                                                                   |                                        |                      |

L. R.

Sel-

- USE 'ROW DETAILS' TO MANUALLY ENTER
- 'ENTITY SEARCH' ALLOWS YOU TO SEARCH FOR CONTRIBUTOR
- WHEN ALL INFORMATION HAS BEEN ENTERED, HIT 'SUBMIT'

den al

• SAVE AFTER EVERY ENTRY!

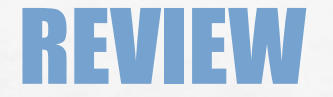

#### LET'S NAVIGATE ON CERS - REAL TIME EXAMPLE QUESTIONS FROM PARTICIPANTS

A Sta

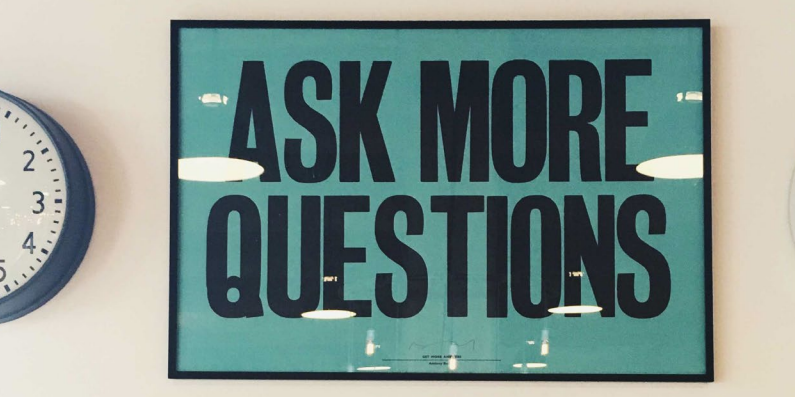

E 10

dec.

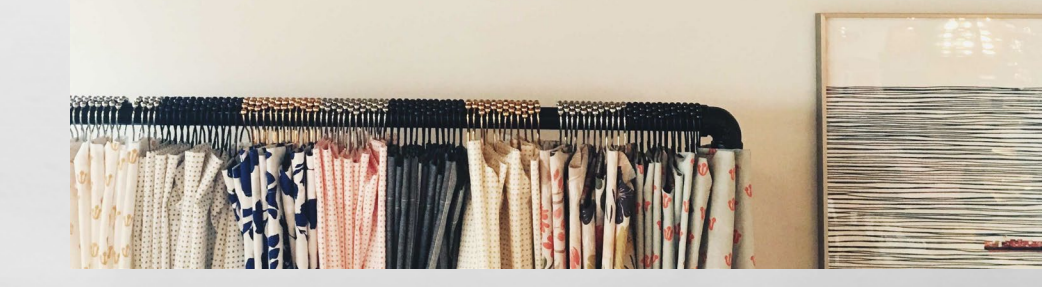

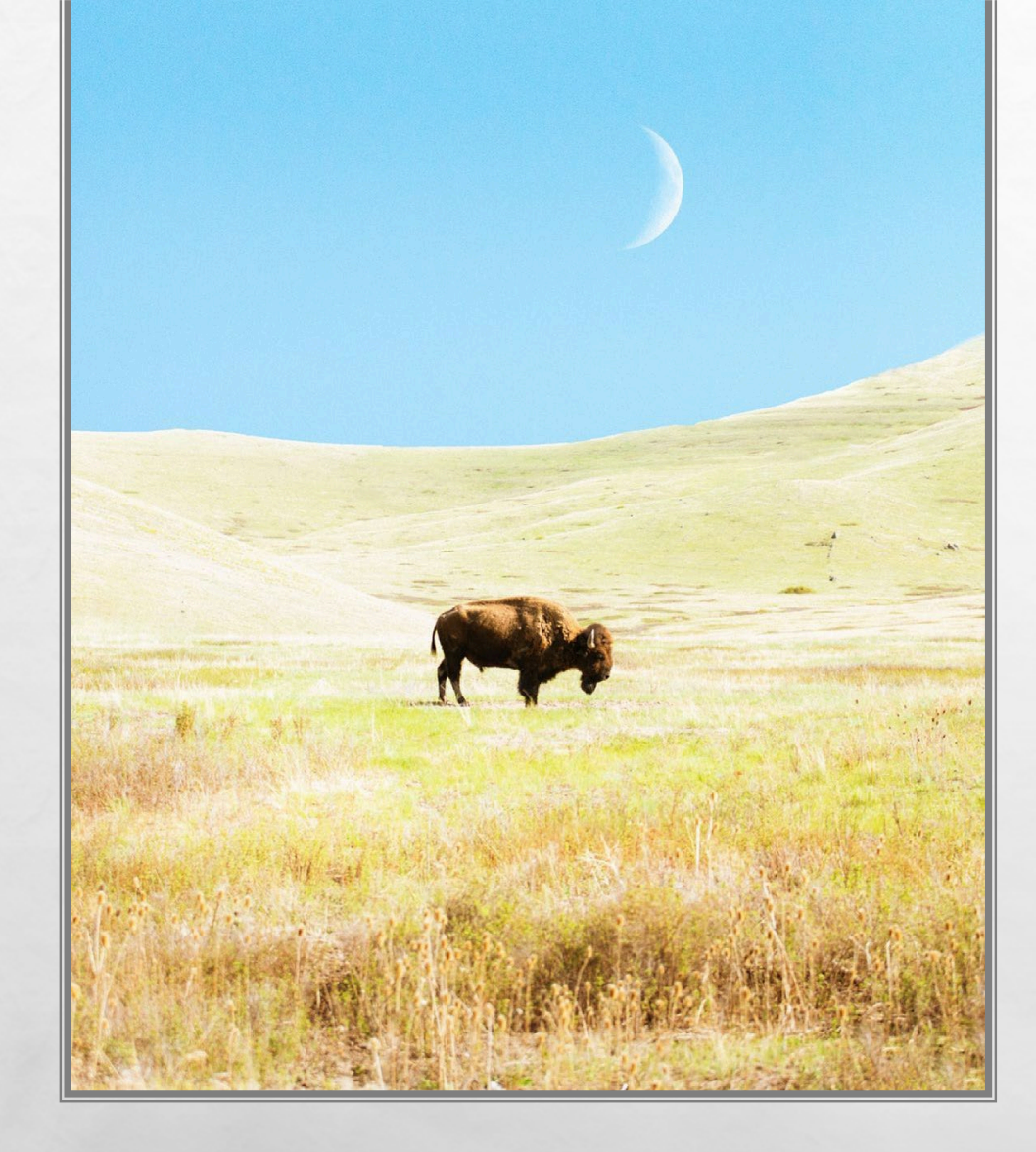

### **REPORTING EXPENDITURES**

- AN EXPENDITURE IS A PURCHASE OR PAYMENT MADE BY A COMMITTEE USING COMMITTEE FUNDS
  - EXAMPLE EXPENDITURES: FLIERS SUPPORTING BALLOT ISSUE A; RADIO ADVERTISEMENTS OPPOSING CANDIDATE B; TELEVISION COMMERCIALS ENDORSING ALL COFFEE PARTY CANDIDATES
  - REPORT EACH EXPENDITURE USING THE "EXPENDITURES" TAB

### EXPENDITURE VS. INDEPENDENT EXPENDITURE

- EXPENDITURE = AN EXPENDITURE COORDINATED WITH THE CANDIDATE/BALLOT ISSUE IT IS MEANT TO BENEFIT
- EXAMPLES: CONTRIBUTION MADE DIRECTLY TO A CANDIDATE; CAMPAIGN MAILER FINANCED BY A COMMITTEE IN COLLABORATION WITH A SEPARATE BALLOT ISSUE COMMITTEE
- **REPORT USING THE 'EXPENDITURES' SUBTAB**

A Sta

- INDEPENDENT EXPENDITURE = AN EXPENDITURE MEANT TO SUPPORT OR OPPOSE A CANDIDATE/BALLOT ISSUE THAT IS NOT COORDINATED WITH A CANDIDATE OR BALLOT ISSUE
- REPORT USING THE 'INDEPENDENT EXPENDITURES' SUBTAB

## **ADDING AN EXPENDITURE**

- UNDER EXPENDITURES TAB, NAVIGATE TO THE 'EXPENDITURES' SUBTAB
- CLICK 'ADD' TO ADD A NEW EXPENDITURE

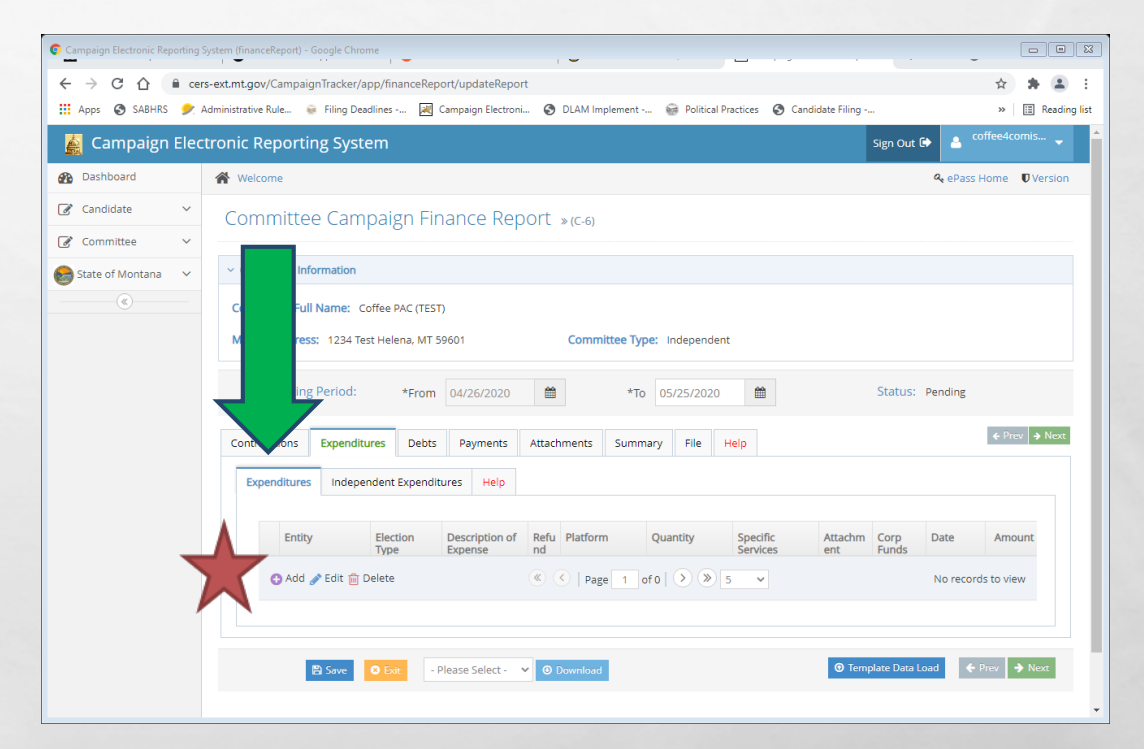

(Arec.)

# **ADDING AN EXPENDITURE**

20

- **USE 'ROW DETAILS' TO MANUALLY ENTER**
- 'ENTITY SEARCH' ALLOWS YOU TO SEARCH FOR ENTITY
- WHEN ALL REQUIRED INFORMATION HAS BEEN ENTERED, HIT 'SUBMIT'
  - NAME OF VENDOR, DATE OF EXPENDITURE, AMOUNT OF EXPENDITURE, PURPOSE OF EXPENDITURE
- **SAVE AFTER EVERY ENTRY!**

1

| ampaign Electronic Reporting System (financeReport) - Google Chrome                                                  | · · · · · · · · ·                                                                                                   |                                  |
|----------------------------------------------------------------------------------------------------|----------------------------------------------------------------------------------------------------|----------------------------------|
| → C △                                                                                                    | inanceReport/updateReport                                                                                           | x 🛪 😩 E                          |
| Apps 📀 SABHRS 🍠 Administrative Rule 👳 Filing Deadline                                                                | s 😹 Campaign Electroni 🧿 DLAM Implement 🎯 Political Practices 📀 Candidate Filing                                    | · » 🔳 Reading list               |
| Campaign Ele<br>Edit Expenditures<br>TIP: Use the Entity Search tab to quid<br>Individuals, businesses, and committe | kly add in and auto-populate details for entities that have already been entered in the CERS syster<br>se entries). | n (e.g. for<br>Pass Home Version |
| Candidate V Row Details Entity Search                                                                                |                                                                                                    |                                  |
| Committee                                                                                                    |                                                                                                    |                                  |
| State of Montana V                                                                                                   |                                                                                                    |                                  |
| From Date: 04/26/                                                                                                    | 2020 To Date: 05/25/2020                                                                                            |                                  |
|                                                                                                    |                                                                                                    |                                  |
| Entity Ty                                                                                                    | Please Select - ✓                                                                                                   | ling                             |
| Election Ty                                                                                                    | pe − Please Select - V                                                                                              | ← Prev → Next                    |
| Da                                                                                                    | Date 🗎                                                                                                    |                                  |
| Last Name/Vendor Nar                                                                                                 | Individual's Last Name/Vendor's Name                                                                                |                                  |
| First/Middle Init                                                                                                    | ial First Name Middle Initial                                                                                       | e Amount                         |
| Addre                                                                                                    | SS Street Address                                                                                                   | records to view                  |
| City/State/                                                                                                    | tip City - Please Select - 🗸 Zip Code                                                                               |                                  |
| Amou                                                                                                    | Amount                                                                                                    |                                  |
|                                                                                                    | Is this an over contribution limit refund?                                                                          | ✓ Prev → Next                    |
|                                                                                                    | Is this expenditure paid out of corporation funds?                                                                  |                                  |

(Ac.)

### **ADDING AN INDEPENDENT EXPENDITURE**

- UNDER EXPENDITURES TAB, NAVIGATE TO THE <sup>(INDEPENDENT EXPENDITURES' SUBTAB
  </sup>
- CLICK 'ADD' TO ADD A NEW INDEPENDENT EXPENDITURE

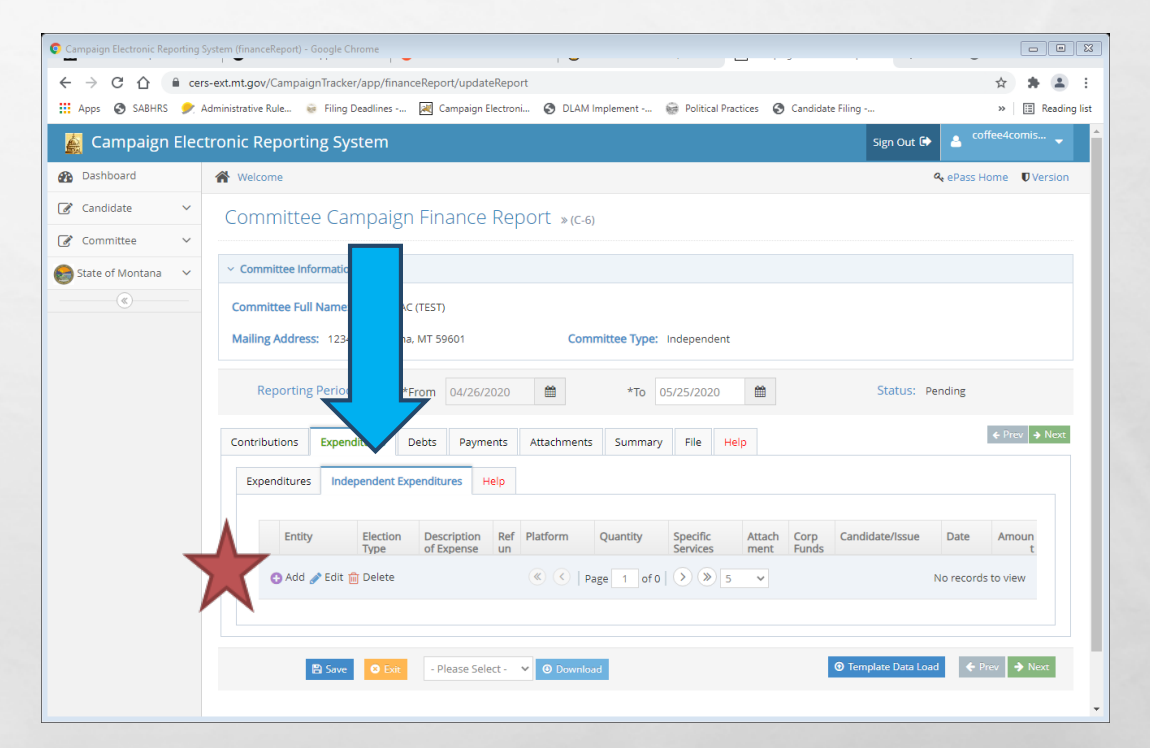

(Ac.)

### **ADDING AN INDEPENDENT EXPENDITURE**

- **USE 'ROW DETAILS' TO MANUALLY ENTER**
- 'ENTITY SEARCH' ALLOWS YOU TO SEARCH FOR ENTITY
- WHEN ALL REQUIRED INFORMATION HAS BEEN ENTERED, HIT 'SUBMIT'
  - NAME OF VENDOR, DATE OF EXPENDITURE, AMOUNT OF EXPENDITURE, PURPOSE OF EXPENDITURE, AND NAME OF THE CANDIDATE/S OR ISSUE/S THE EXPENDITURE WAS INTENDED TO BENEFIT

**SAVE AFTER EVERY ENTRY!** 

A Sta

| aign Electronic Reporting | System (financeReport) - Google Chrome                                                                                 |                                                          |                             |                                    |                 |
|---------------------------|----------------------------------------------------------------------------------------------------|----------------------------------------------------------|-----------------------------|------------------------------------|-----------------|
| ⊖ C <u>C</u>              | rs-ext.mt.gov/CampaignTracker/app/fina                                                                                 | nceReport/updateReport                                   |                             |                                    | \$ <b>\$ 4</b>  |
| ps 🔇 SABHRS 🎐             | Administrative Rule 😺 Filing Deadlines                                                                                 | . 😹 Campaign Electroni 🚷 DLAM Impl                       | ement 🙀 Political Pract     | ces 🔇 Candidate Filing             | » 🖽 Reading li  |
| Campaign Ele <sup>E</sup> | dit Expenditures: Independent<br>TIP: Use the Entity Search tab to quickly<br>individuals, businesses, and committee e | add in and auto-populate details for entitie<br>ntries). | es that have already been e | ntered in the CERS system (e.g. fo | coffee4comis 🖕  |
| ndidate 🗸 🗸               | Row Details Entity Search                                                                                              |                                                          |                             |                                    |                 |
| nmittee 🗸 🗸               |                                                                                                    |                                                          |                             |                                    |                 |
| of Montana 🗸 🗸            | <ul> <li>Report Period</li> </ul>                                                                                      |                                                          |                             |                                    |                 |
| «                         | From Date: 04/26/202                                                                                                   | D                                                        | To Date: 05/25/2020         |                                    |                 |
|                           | ✓ Report Detail Entry                                                                                                  |                                                          |                             |                                    |                 |
|                           | Entity Type                                                                                                    | - Please Select -                                        |                             |                                    | ling            |
|                           | Election Type                                                                                                    | - Please Select -                                        |                             |                                    |                 |
|                           | Date                                                                                                    | Date 🗰                                                   |                             |                                    |                 |
|                           | Last Name/Vendor Name                                                                                                  | Individual's Last Name/Vendor's Nam                      | e                           |                                    |                 |
|                           | First/Middle Initial                                                                                                   | First Name                                               |                             | Middle Initial                     | Date Amoun      |
|                           | Address                                                                                                    | Street Address                                           |                             |                                    | records to view |
|                           | City/State/Zip                                                                                                    | City - Ple                                               | ase Select - 🗸 🗸 🗸          | Zip Code                           |                 |
|                           | Amount                                                                                                    | \$ Amount                                                |                             |                                    |                 |
|                           |                                                                                                    | Is this an over contribution limit re                    | fund?                       |                                    | ♦ Prev → Next   |
|                           |                                                                                                    | Is this expenditure paid out of corr                     | oration funds?              |                                    |                 |

the s

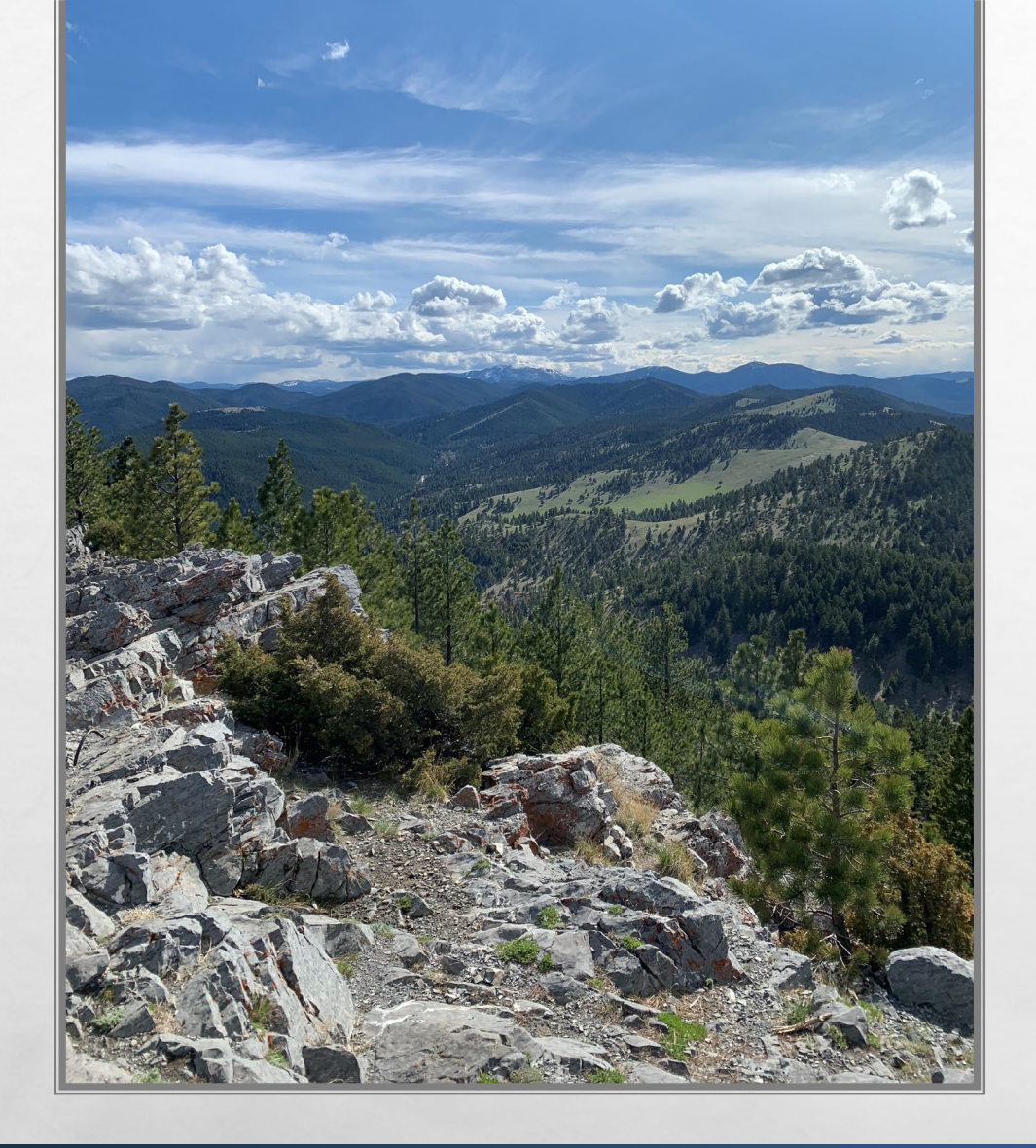

### **REPORTING EXPENDITURES**

- FOR CONTRIBUTIONS RECEIVED VIA AN ONLINE PLATFORM (ACTBLUE, WIN RED, PAAYPAL ETC.), REPORT PROCESSING FEE/S CHARGED BY THE PLATFORM AS AN EXPENDITURE OF THE CAMPAIGN
- THE ONLINE DONOR PLATFORM WOULD BE LISTED AS THE ENTITY

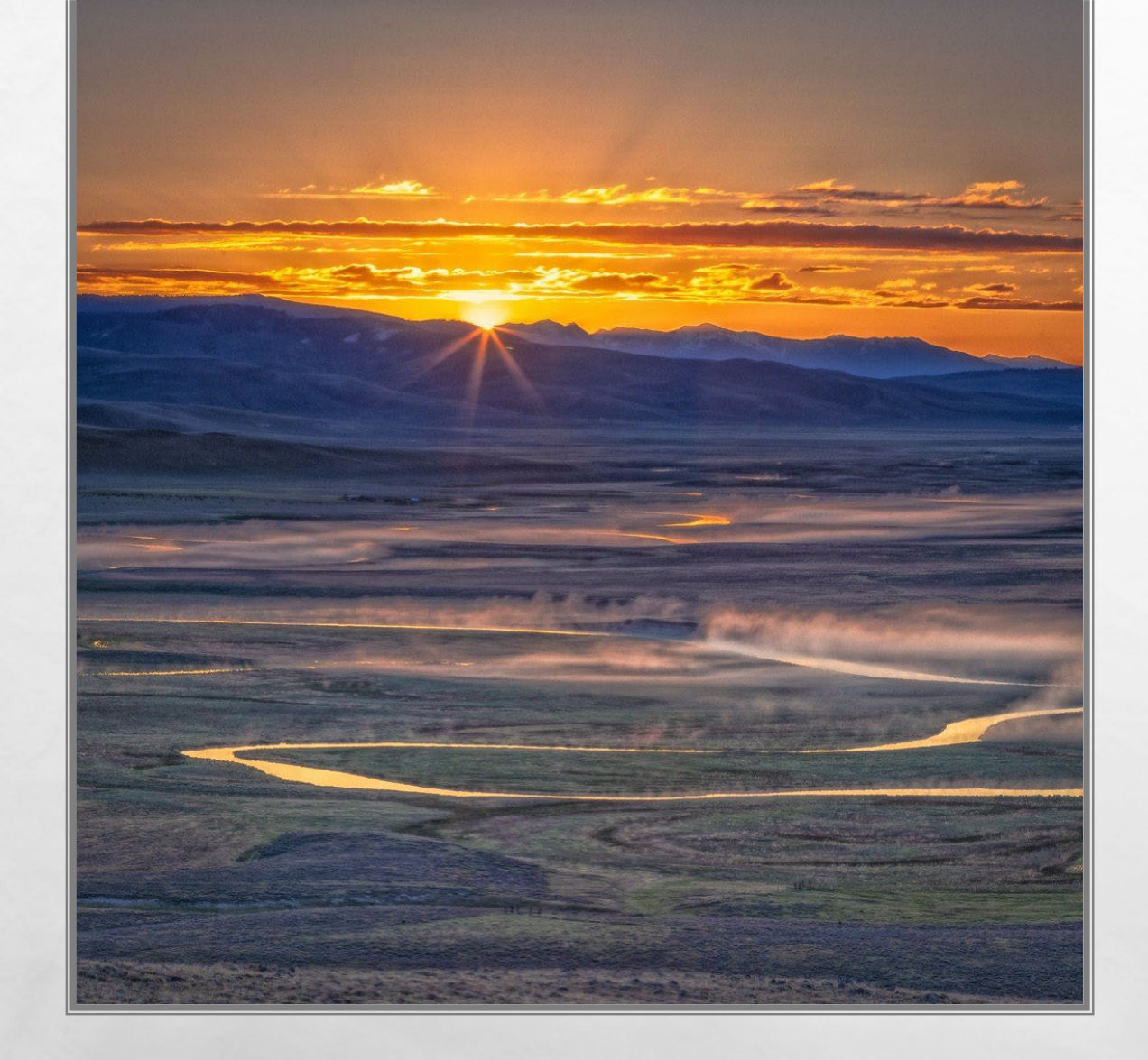

#### REPORTING EXPENDITURES

- EXPENDITURES MUST BE REPORTED ON THE FINANCE REPORT COVERING THE PERIOD WHERE THE EXPENDITURE WAS MADE
- EXPENDITURES MUST BE SUPPORTED BY A "WRITTEN AGREEMENT, INVOICE, BILLING STATEMENT, OR SIMILAR DOCUMENTATION APPROPRIATE TO THE TRANSACTION", 44.11.502, ARM

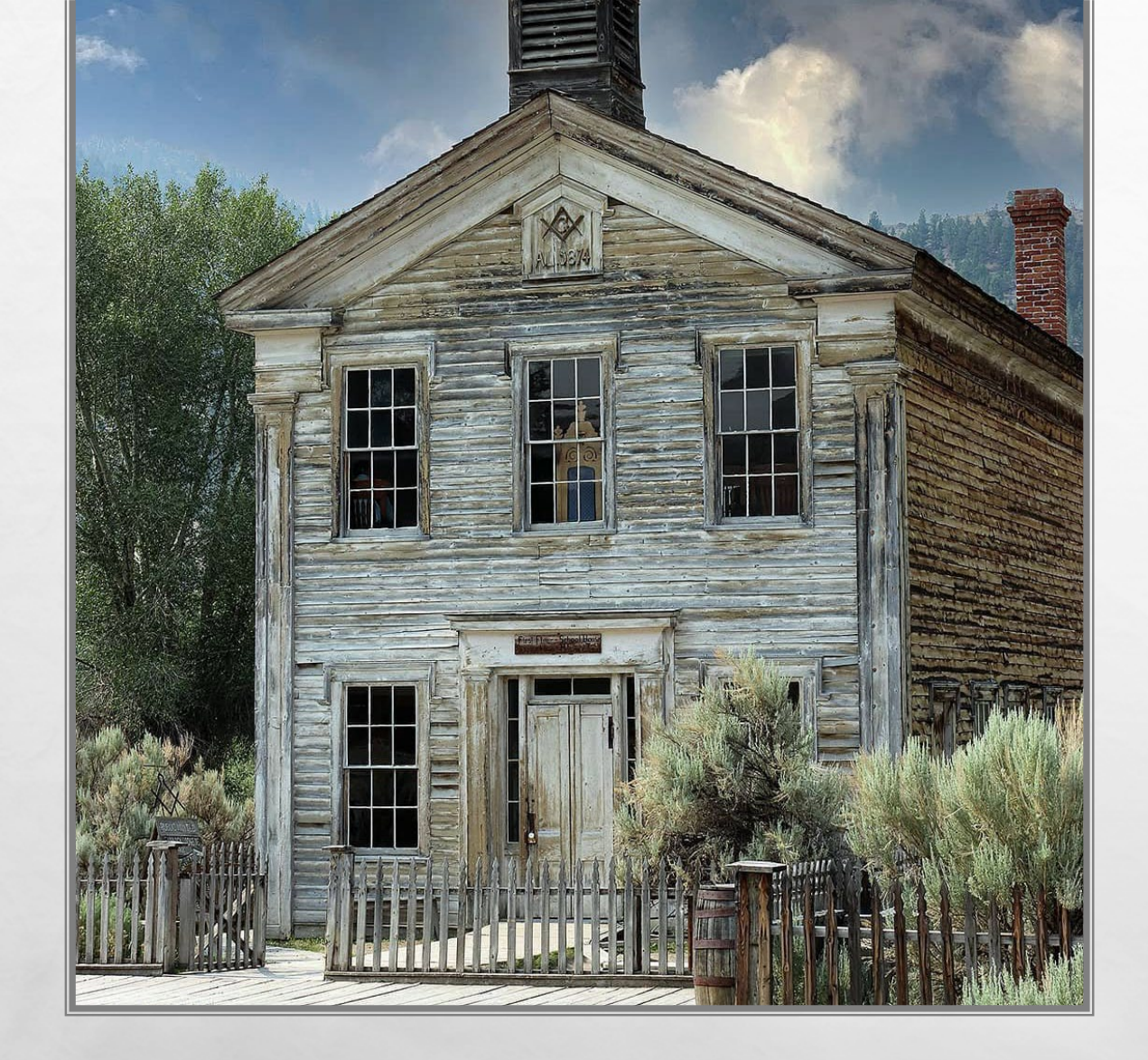

#### REPORTING EXPENDITURES

- ALL EXPENDITURES MUST BE REPORTED WITH THE FULL NAME AND ADDRESS OF THE VENDOR, DATE OF THE EXPENDITURE, PURPOSE OF THE EXPENDITURE, AND FULL AMOUNT OF THE EXPENDITURE
- INDEPENDENT EXPENDITURES MUST ALSO NAME THE CANDIDATE/S OR ISSUE/S THE EXPENDITURE WAS INTENDED TO BENEFIT

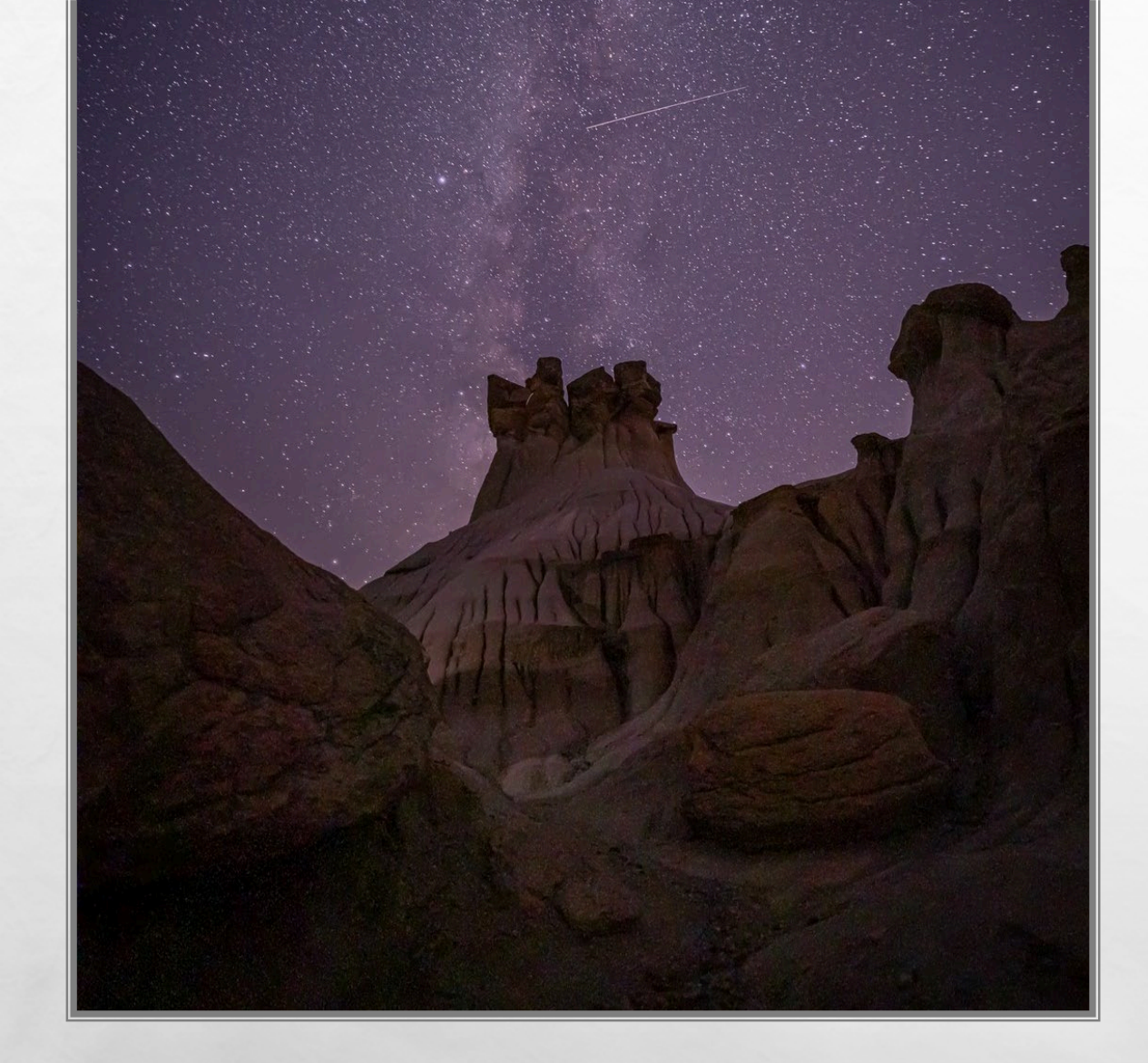

#### **REPORTING EXPENDITURES**

 "REPORTS OF EXPENDITURES MADE TO A CONSULTANT, ADVERTISING AGENCY, POLLING FIRM, OR OTHER PERSON THAT PERFORMS SERVICES FOR OR ON BEHALF OF A CANDIDATE, POLITICAL COMMITTEE, OR JOINT FUNDRAISING COMMITTEE MUST BE ITEMIZED AND DESCRIBED IN SUFFICIENT DETAIL TO DISCLOSE THE SPECIFIC SERVICES PERFORMED BY THE ENTITY TO WHICH PAYMENT OR REIMBURSEMENT WAS MADE", 13-37-229(2)(B), MCA

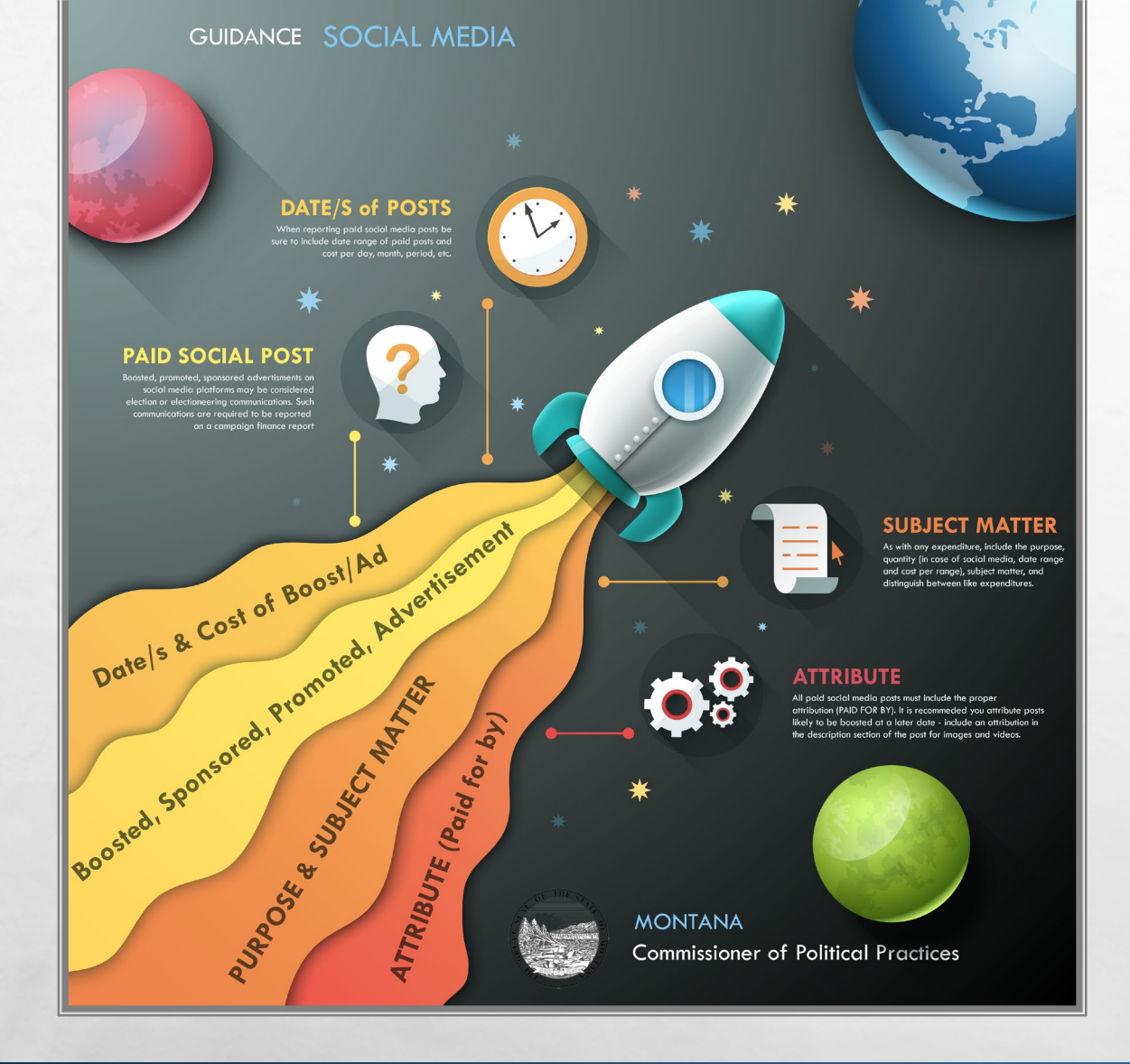

L. S.

assessed to the second

#### SOCIAL MEDIA EXPENDITURE REPORTING

#### • AS WITH ANY OTHER EXPENDITURE, REPORT ALL <u>PAID</u> SOCIAL MEDIA ACTIVITIES

 IF CONTRACTED OUT OR PART OF AN AD AGENCY SERVICE, MUST BE ITEMIZED

(Arec.)

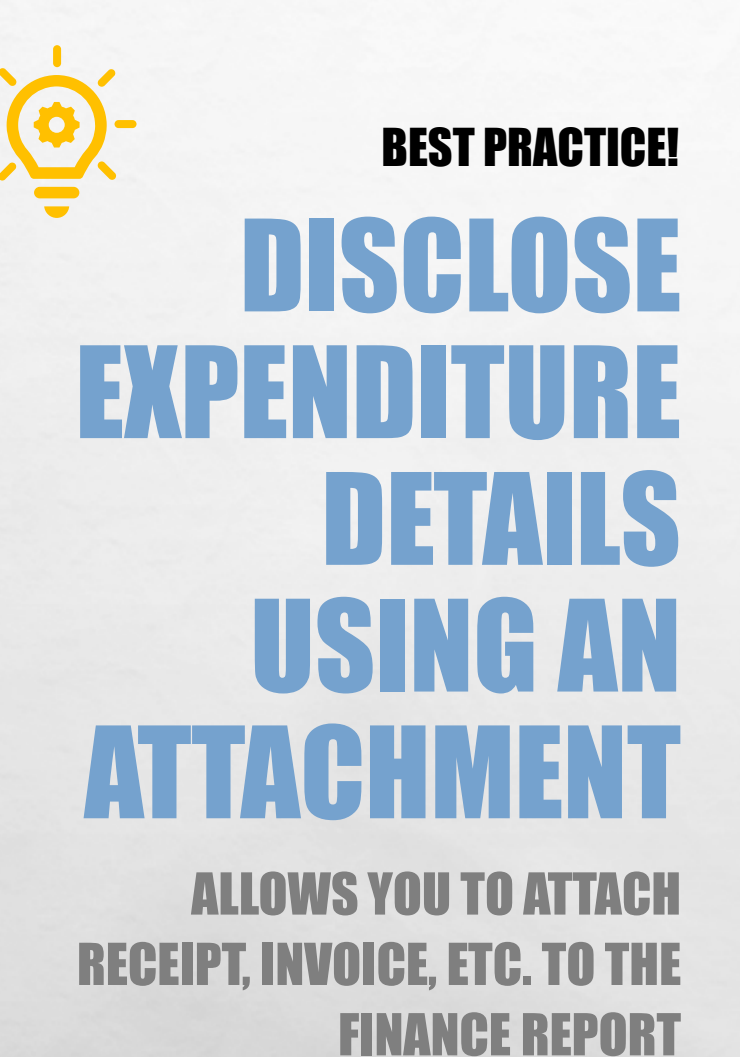

L. R.

#### Candidate Campaign Finance Report »(C-5)

| didate Information                       |                                                                                |                                                                |                         |                |            |                |
|------------------------------------------|--------------------------------------------------------------------------------|----------------------------------------------------------------|-------------------------|----------------|------------|----------------|
| lidate Full Name: Coffee, J.             | Election Year: 2020                                                            |                                                                |                         |                |            |                |
| ng Address: PO Box 1234 Helena, MT 59601 | Office Sought: County Co                                                       | ommissioner                                                    |                         |                |            |                |
| Reporting Period:                        | *From 03/16/2020                                                               |                                                                | <b>m</b>                | *To            | 04/15/2020 | <b>#</b>       |
| ributions Expenditures Debts Payments /  | ttachments Summary File F                                                      | elp                                                            |                         |                |            |                |
| ttach Files Help                         |                                                                                |                                                                |                         |                |            |                |
| File Name                                | Description                                                                    |                                                                |                         | Reference Date |            | Reference Type |
| 😋 Add 🖋 Edit 💼 Delete 📎 View             |                                                                                |                                                                | ( <b>«</b> ) ( <b>x</b> | Page 1 of 0    | 1 ) > 5 V  |                |
|                                          |                                                                                |                                                                |                         |                |            |                |
|                                          | TIP: Upload PDF files to attach to<br>~ Report Period<br>From Date: 03/16/2020 | your report.                                                   | To Date: 04/15          | 5/2020         |            |                |
| ectio<br>fice                            | <ul> <li>Attachment Entry</li> </ul>                                           |                                                                |                         |                |            |                |
| **                                       |                                                                                | File Name F                                                    | ile Type Size           |                |            |                |
|                                          |                                                                                | Add Attachment                                                 |                         |                |            |                |
|                                          |                                                                                |                                                                |                         |                |            |                |
| Sum                                      | File Name                                                                      | File Name                                                      |                         |                |            |                |
| Sum                                      | File Name<br>Description                                                       | File Name<br>Enter description of attachment                   |                         |                |            |                |
| Sum                                      | File Name<br>Description<br>Reference Date                                     | File Name<br>Enter description of attachment<br>Reference Date |                         |                |            |                |

Cancel

the state

### SUBMIT AN ATTACHMENT. PROCESS

#### **BEST PRACTICE!**

ADD YOUR RECEIPT, STATEMENT, OR INVOICE AS AN ATTACHMENT

A Sta

Sel-

| From Date: 03/16/2020  |                                                               |                                           |                              |              |                |    |  |
|------------------------|---------------------------------------------------------------|-------------------------------------------|------------------------------|--------------|----------------|----|--|
|                        | 5                                                             | From Date: 03/16/2020 To Date: 04/15/2020 |                              |              |                |    |  |
| eport Detail Entry     |                                                               |                                           |                              |              |                |    |  |
| Entity Type            | - Please Select -                                             |                                           | ~                            |              |                |    |  |
| Election Type          | - Please Select -                                             |                                           | ~                            |              |                |    |  |
| Date                   | Date                                                          | 8                                         |                              |              |                |    |  |
| Last Name/Vendor Name  | Individual's Last Nam                                         | ne/Vendor's                               | Name                         |              |                |    |  |
| First/Middle Initial   | First Name                                                    |                                           |                              |              | Middle Initia  | i. |  |
| Address                | Street Address                                                |                                           |                              |              |                |    |  |
| City/State/Zip         | City                                                          |                                           | - Please Select -            | ~            | Zip Code       |    |  |
| Amount                 | \$ Amount                                                     |                                           |                              |              |                |    |  |
|                        | Is this an over con                                           | tribution li                              | mit refund?                  |              |                |    |  |
| Description of Expense | e.g. stamps for mail<br>social media plan, et                 | ers, pizza fo<br>tc.                      | or volunteers, strat         | egic advisir | g (2 hours) on | *  |  |
|                        | Is this an election                                           | eering com                                | munication?                  |              |                |    |  |
| Platform               | e.g. Facebook, KWRZ Radio, Havre Daily print ad, Helena IR di |                                           |                              |              | gital ad, etc. |    |  |
| Quantity               | e.g. Ad that ran on D<br>yard signs, etc.                     | D/MM/YYY                                  | Y, radio ad that rai         | n DD/MM-D    | D/MM-YYYY, 200 | 0  |  |
| Subject Matter         | e.g. Top 10 reasons to<br>outlining opponent's                | o vote for c<br>fiscal polic              | andidate, candida<br>y, etc. | e's educatio | on policy, ad  |    |  |
|                        | Check this box if yo                                          | ou have atta                              | achments for this I          | ransaction   |                |    |  |
| Examples Paid Com      | munications                                                   |                                           |                              |              |                |    |  |
| 1. Newspar             | per ad in the Helena IR, p                                    | published xx                              | dxx/xx only, Descrip         | tion of educ | ation platform |    |  |

the state

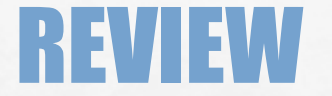

#### **LET'S NAVIGATE ON CERS - REAL TIME EXAMPLES QUESTIONS FROM PARTICIPANTS**

A Sta

in the second second

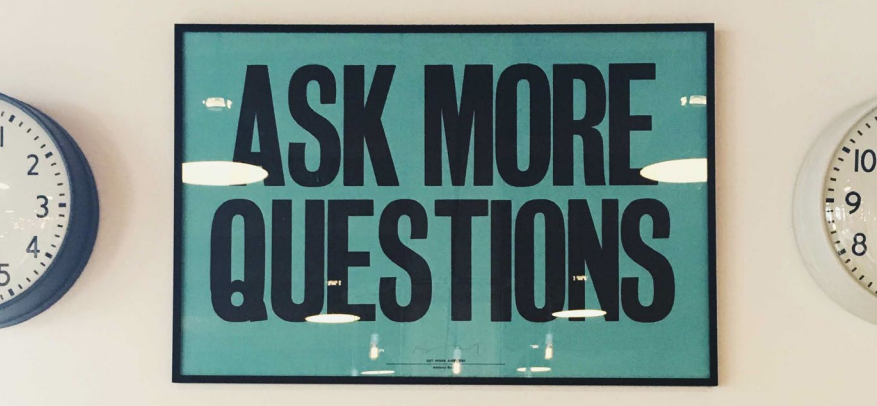

.8

1

Space of

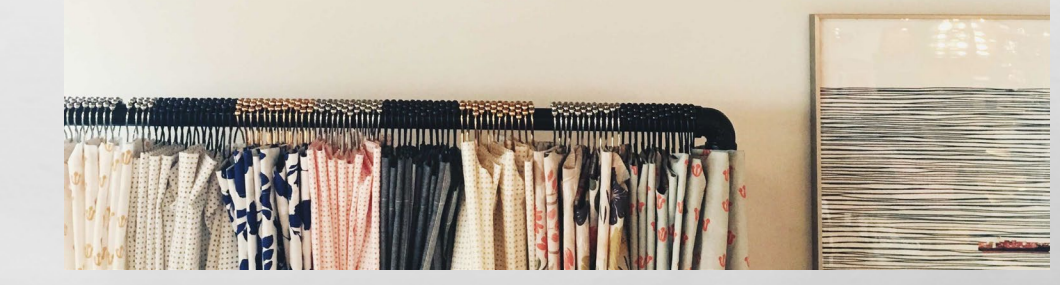

## **REPORTING – DEBTS AND PAYMENTS**

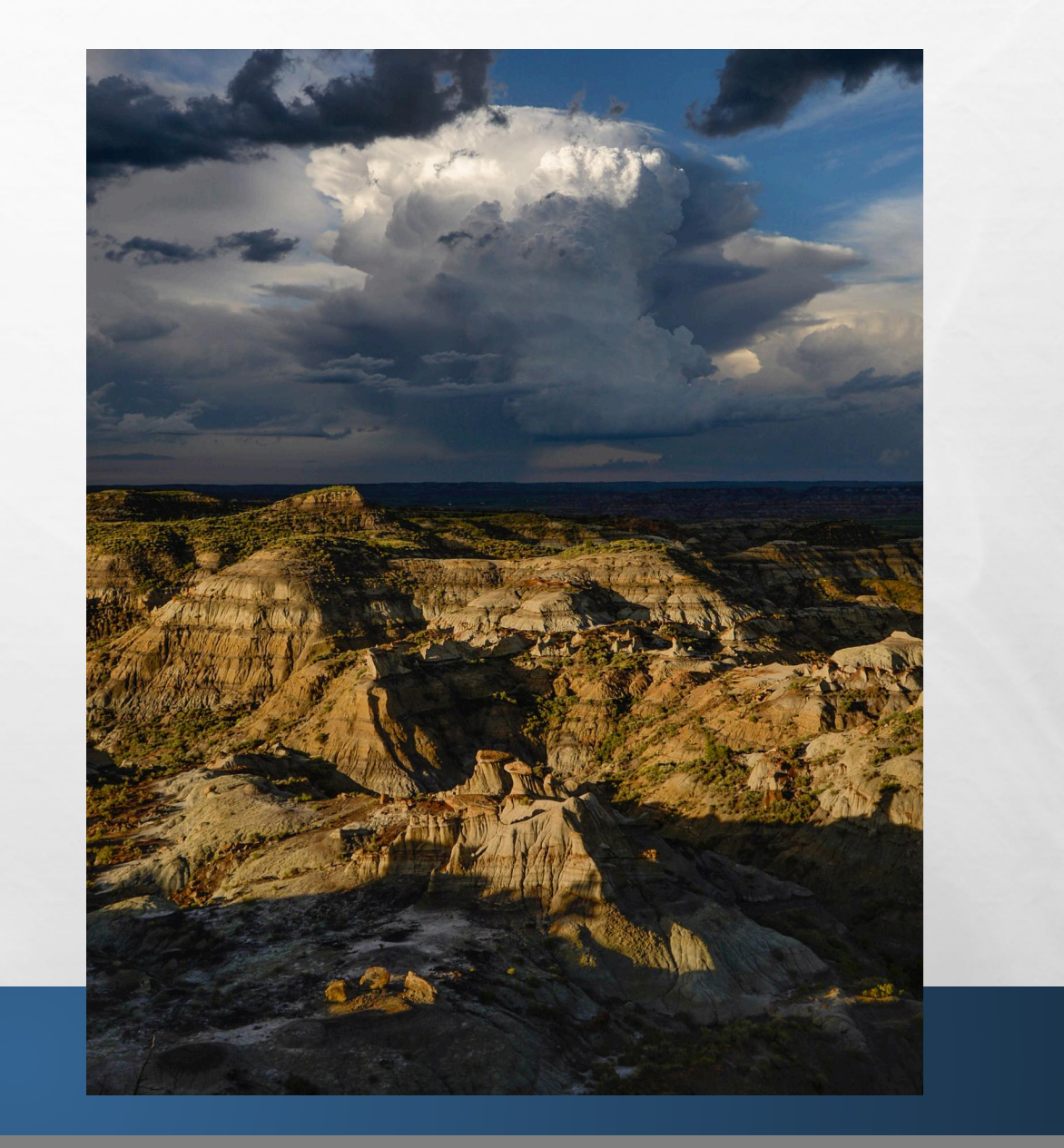

# **ADDING A DEBT**

- DEBT= OBLIGATION OWED BUT NOT YET PAID BY COMMITTEE
- UNDER DEBTS TAB, NAVIGATE TO THE 'DEBT/LOAN PAYMENTS' SUBTAB
- CLICK 'ADD' TO ADD A NEW DEBT

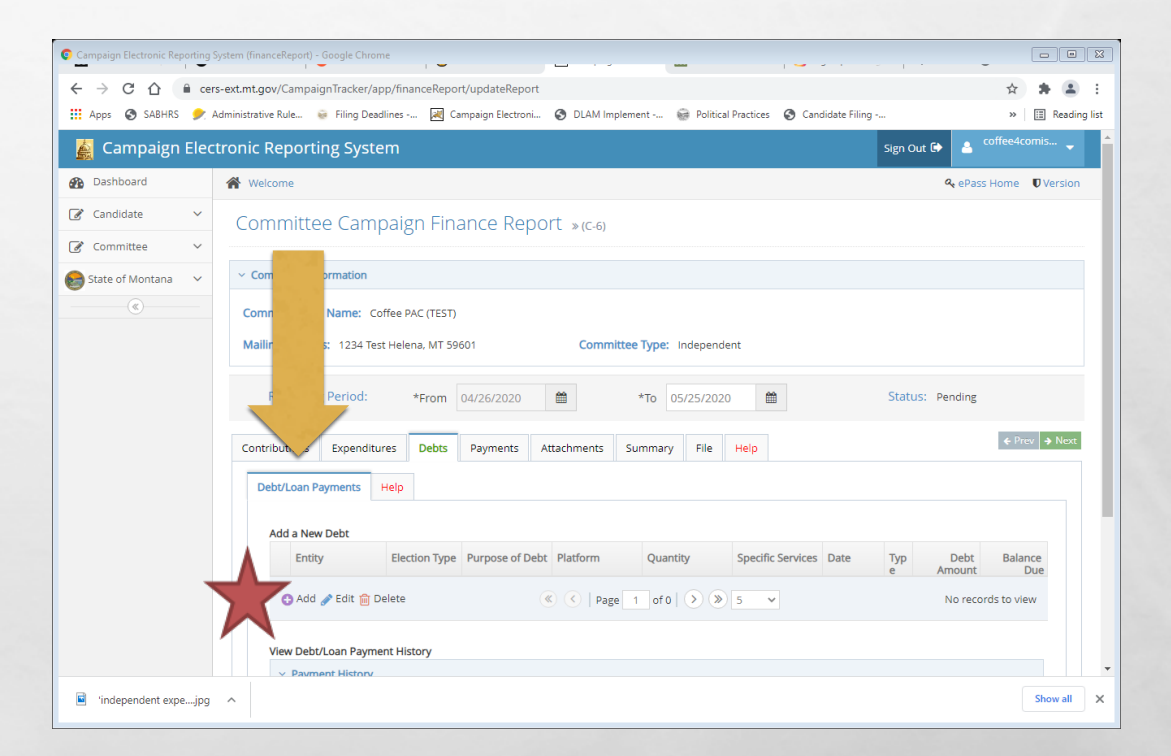

the second

# **ADDING A DEBT**

- **USE 'ROW DETAILS' TO MANUALLY ENTER**
- 'ENTITY SEARCH' ALLOWS YOU TO SEARCH FOR ENTITY
- WHEN ALL REQUIRED INFORMATION HAS BEEN ENTERED, HIT 'SUBMIT'
  - NAME OF VENDOR, DATE DEBT INCURRED, AMOUNT OF DEBT, PURPOSE OF DEBT
- **SAVE AFTER EVERY ENTRY!**

1

| Campaign Electronic Reporting System (fina | anceReport) - Google Chrome                                                 |                                                                                                    | -                  |
|--------------------------------------------|-----------------------------------------------------------------------------|----------------------------------------------------------------------------------------------------|--------------------|
| ← → C ☆ 🔒 cers-ext.mt.g                    | ov/CampaignTracker/app/finan                                                | ceReport/updateReport                                                                                                | 🚖 🚔 🚨              |
| 🗄 Apps 🔇 SABHRS 🎐 Administrati             | ive Rule 🤕 Filing Deadlines                                                 | 😹 Campaign Electroni 💿 DLAM Implement 🎯 Political Practices 📀 Candidate Filing                                       | >> 📰 Reading li    |
| 🛃 Campaign Ele <sup>Edit Debts</sup>       | 5                                                                           |                                                                                                    | 🗙 🔒 coffee4comis 🚽 |
| Dashboard individuals                      | ne <b>Entity Search</b> tab to quickly a<br>s, businesses, and committee en | dd in and auto-populate details for entities that have aiready been entered in the CERS system (e.g. for<br>itries). | Pass Home Version  |
| 🖌 Candidate 🗸 Row Def                      | tails Entity Search                                                         |                                                                                                    |                    |
| Committee                                  |                                                                             |                                                                                                    |                    |
| ✓ R                                        | Report Period                                                               |                                                                                                    |                    |
| State of Montana                           | From Date: 04/26/2020                                                       | To Date: 05/25/2020                                                                                                  |                    |
| •                                          | 110111 Date: 04/20/20/20/20                                                 | 10 Bace, 03/23/2020                                                                                                  |                    |
| ~ R                                        | Report Detail Entry                                                         |                                                                                                    |                    |
|                                            | Entity Type                                                                 | - Please Select - 🗸 🗸                                                                                                |                    |
|                                            | Flashing Type                                                               |                                                                                                    | ling               |
|                                            | Election Type                                                               | - Please Select -                                                                                                    | ♦ Prev ⇒ Next      |
|                                            | Date                                                                        | Date 🗰                                                                                                    |                    |
|                                            | Last Name/Vendor Name                                                       | Individual's Last Name/Vendor's Name                                                                                 |                    |
|                                            | First/Middle Initial                                                        | First Name Middle Initial                                                                                            |                    |
|                                            |                                                                             |                                                                                                    | ebt Balance        |
|                                            | Address                                                                     | Street Address                                                                                                    | unt Due            |
|                                            | City/State/Zip                                                              | City - Please Select - 🗸 Zip Code                                                                                    | records to View    |
|                                            | Debt Amount                                                                 | \$ Debt Amount                                                                                                    |                    |
|                                            |                                                                             |                                                                                                    |                    |
| independent expejpg \land                  |                                                                             |                                                                                                    | Show all           |

den e

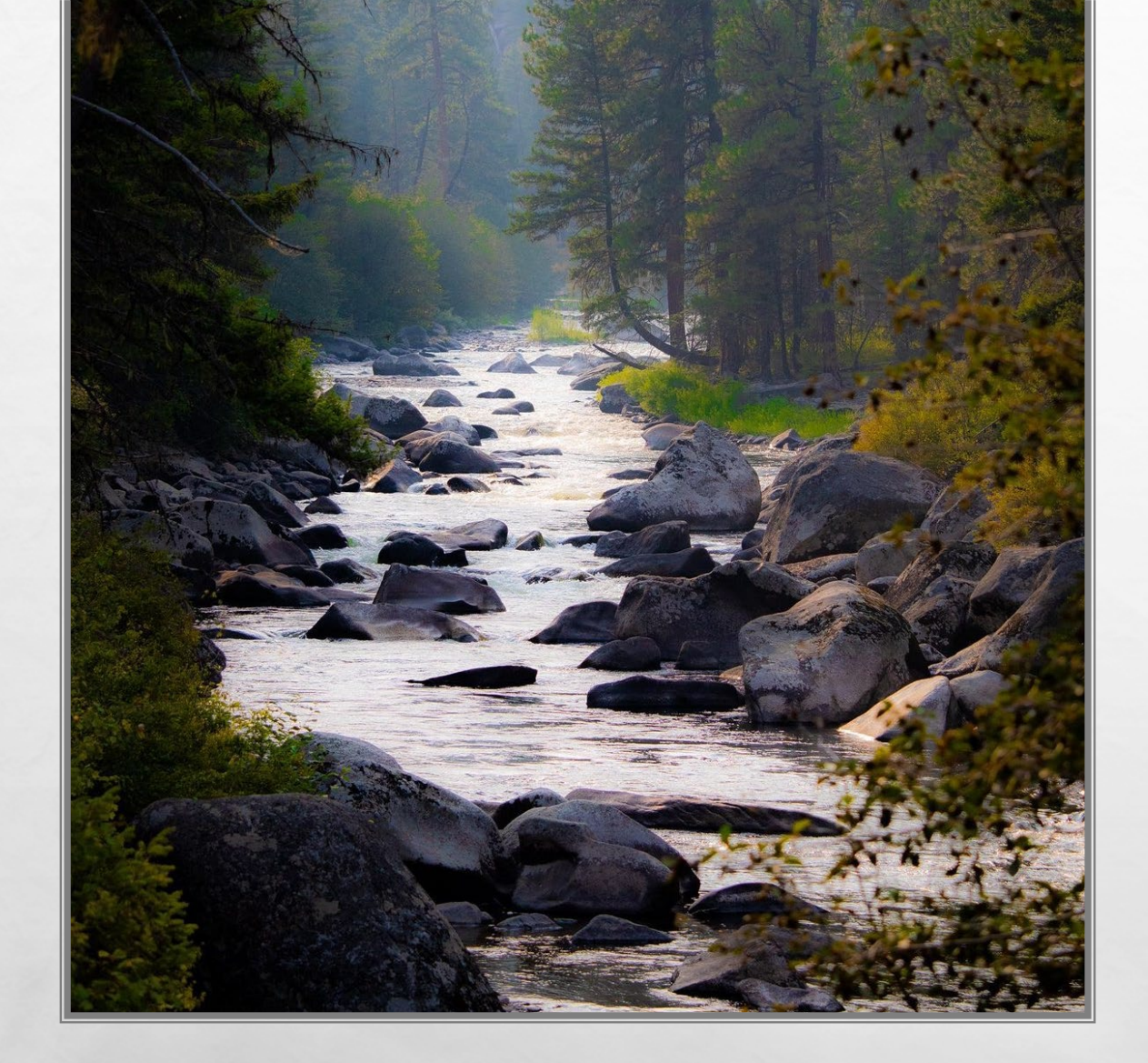

## DEBTS

- REPORT DEBTS WITH SAME LEVEL OF DETAIL AS EXPENDITURES
- DEBTS OWED BY THE COMMITTEE MUST BE REPORTED AT THE TIME THE OBLIGATION IS INCURRED
  - COMMON REPORTING ERROR WAITING FOR INVOICE TO REPORT
  - IF YOU DO NOT KNOW AMOUNT, ESTIMATE (YOU CAN AMEND IF NECESSARY)

# **ADDING A PAYMENT**

- PAYMENT= PAYMENT PROVIDED ON A PREVIOUSLY REPORTED DEBT OR LOAN
- UNDER PAYMENTS TAB, NAVIGATE TO THE 'PAYMENTS' SUBTAB
- SELECT A DEBT OR LOAN TO MAKE A PAYMENT ON, THEN CLICK 'ADD PAYMENT' TO ADD A NEW PAYMENT

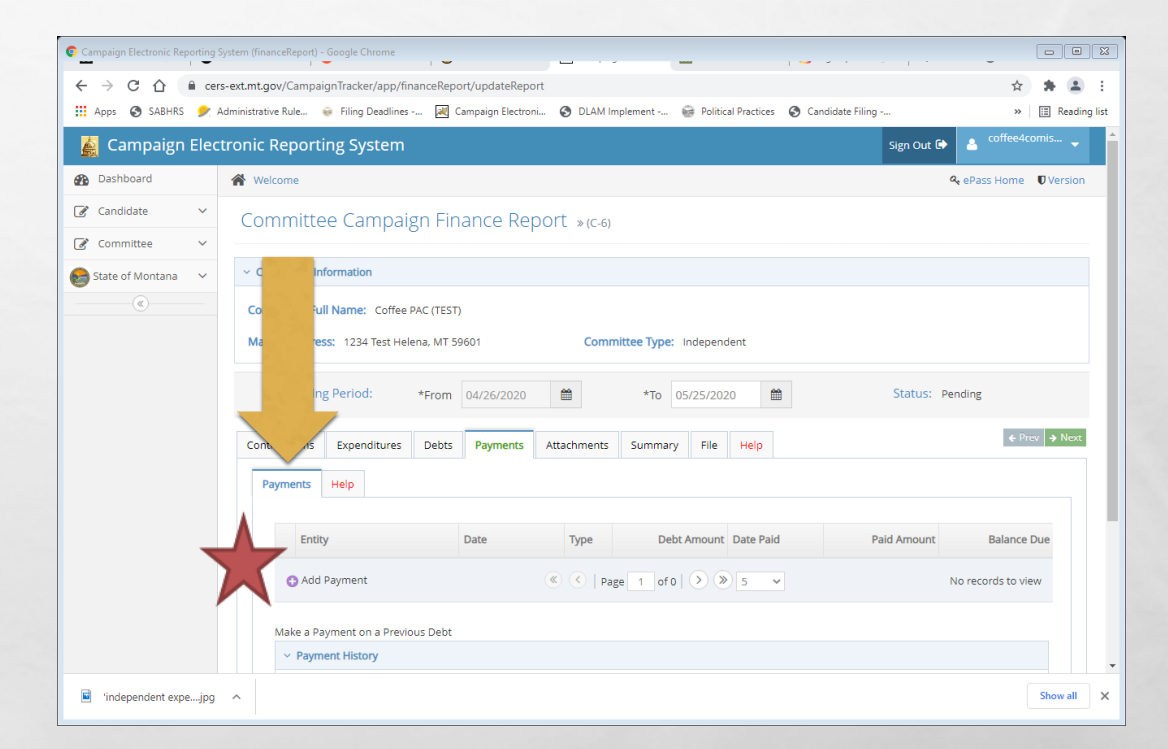

here

# **ADDING A PAYMENT**

- ENTER THE DATE OF THE PAYMENT IN THE 'DATE FIELD'
- WHEN DATE AND PAYMENT AMOUNT INFORMATION HAS BEEN ENTERED, HIT 'SUBMIT'
- **SAVE AFTER EVERY ENTRY!**

L. S.

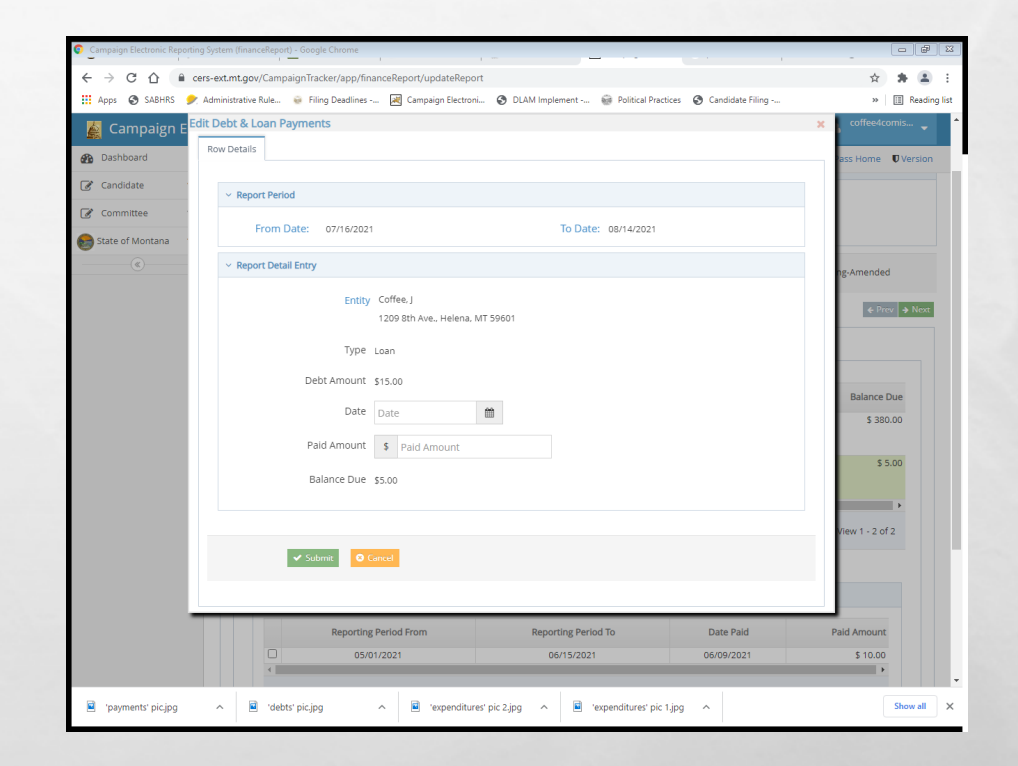

the s

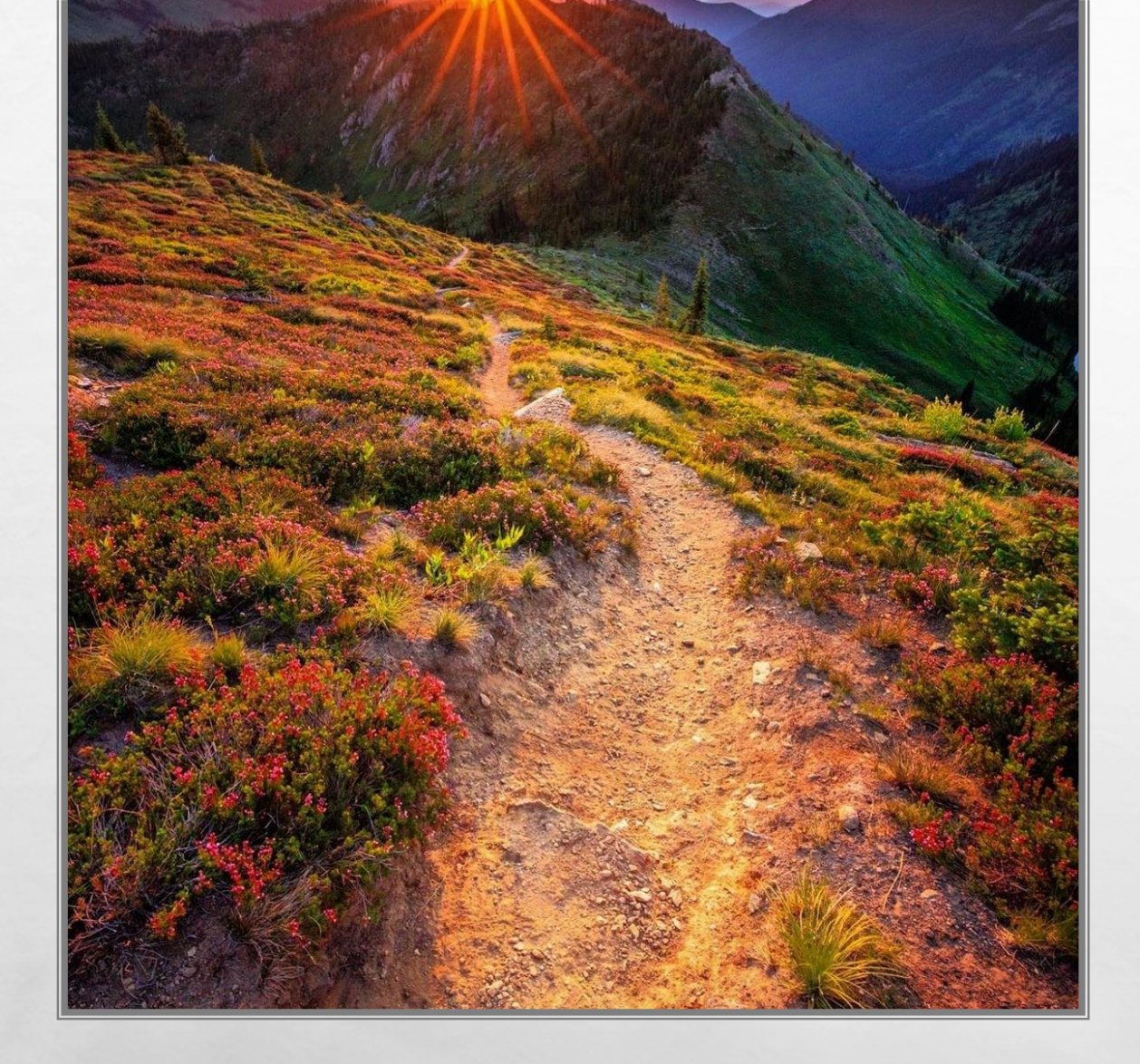

## PAYMENTS

- PAYMENTS ON OUTSTANDING DEBTS OR LOANS OWED BY THE CAMPAIGN ARE REPORTED USING THE 'PAYMENTS' TAB
  - OBLIGATIONS DO NOT HAVE TO BE PAID OFF IN FULL ALL AT ONCE- CAN PAY OFF INCREMENTALLY

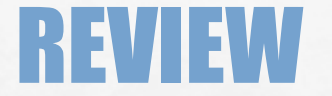

#### **LET'S NAVIGATE ON CERS - REAL TIME EXAMPLES QUESTIONS FROM PARTICIPANTS**

A Sta

in the second second

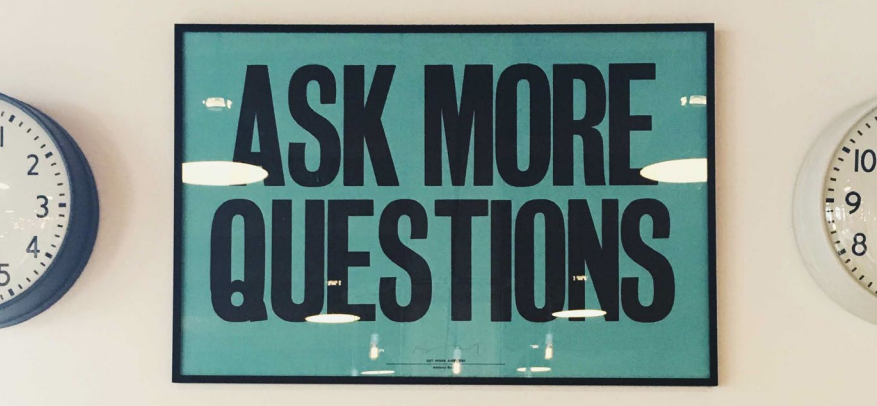

.8

1

Space of

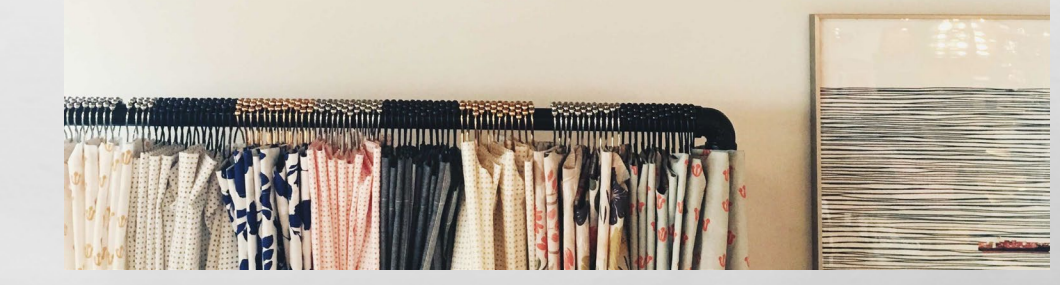

## **STEP 3-CERTIFY AND FILE THE REPORT**

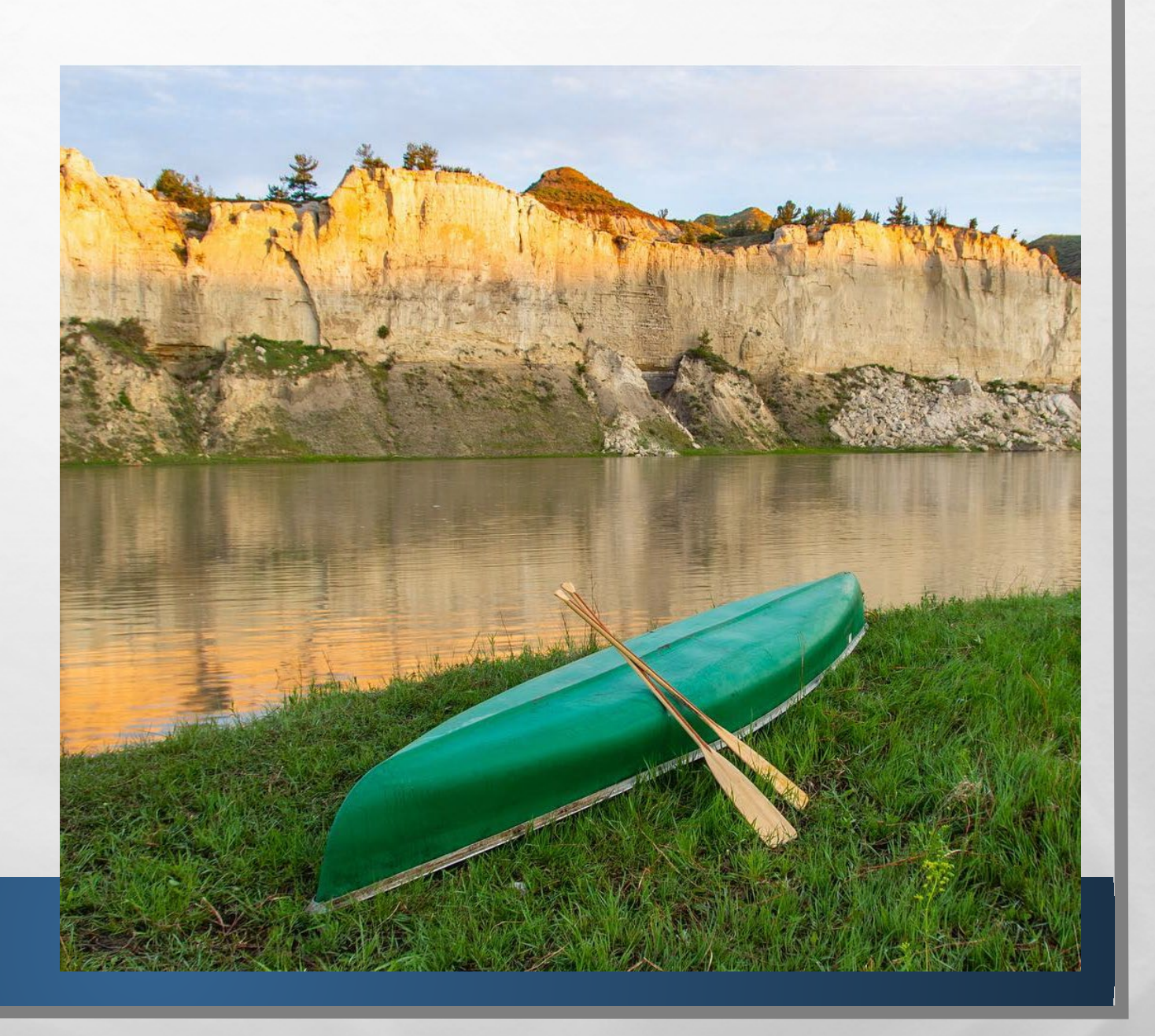

## **CERTIFY AND FILE THE REPORT**

| Campaign Electronic Reporting Sys | .tem           | ioogle Chrome           | _                |                      |                    |                  |                  |             |                     |                  |                                |                   |                      |             |          |                |
|-----------------------------------|----------------|-------------------------|------------------|----------------------|--------------------|------------------|------------------|-------------|---------------------|------------------|--------------------------------|-------------------|----------------------|-------------|----------|----------------|
| ← → C ☆ ≜ cers-c                  | ot.n           | Tracker/app/financel    | Report/updateRep | ort                  |                    |                  |                  |             |                     |                  |                                |                   |                      |             | @ \$     | * *            |
| 🔢 Apps 🚷 SABHRS 🎐 Adm             | ninis          | Filing Deadlines        | Campaign Electro | ni 😧 DLAM Imple      | ment 🛞 Politic     | al Practices 🛛 😨 | Candidate Filing | CareHe      | ere Patient P., 🗾 🗾 | IBM Content Navi | g 📀 https://test-lob           | obyis 🧧 Importe   | ed From IE 📃 Importe | d From IE ( | 1) »     | E Reading      |
| 🍒 Campaign Electr                 | on             | g System                |                  |                      |                    |                  |                  |             |                     |                  |                                |                   | Sign Ou              | t 🕀 🛛       |          |                |
| B Dashboard 1                     | 6              |                         |                  |                      |                    |                  |                  |             |                     |                  |                                |                   |                      | Q, 05       | ass Home | <b>Version</b> |
| 🕼 Candidate                       |                |                         |                  |                      |                    |                  |                  |             |                     | -                |                                |                   | Andrew Reading       |             |          |                |
| 🕼 Committee 🗸 🗸                   |                | Reporting Peri          | 00.              | *From 10/15/2        |                    |                  |                  | *10 11/1    |                     |                  |                                | 2                 | tatus. Pending       |             |          |                |
| 😂 State of Montana 🗸 🗸            | Contria is     | Expenditures Del        | bts Payments     | Attachments :        | Summary File       | Help             |                  |             |                     |                  |                                |                   |                      |             | ♦ Pr     | ev 🔶 Next      |
| (@)                               | Certify and Fi | lle Help                |                  |                      |                    |                  |                  |             |                     |                  |                                |                   |                      |             |          |                |
|                                   | Chec           | k this box to display t | the name and add | ress of contributor  | s wł               | less than        | \$50.            |             |                     |                  | Receive and File D             | ate 12/15/2021    |                      |             | <b>#</b> |                |
|                                   |                |                         |                  | -                    | 4                  |                  |                  |             |                     |                  |                                |                   |                      |             |          |                |
|                                   |                |                         |                  |                      |                    |                  |                  |             |                     |                  | A Only End o                   | f Campaign        |                      |             |          |                |
|                                   |                |                         |                  |                      |                    |                  |                  | a           | ctivity will occur  | in the candidate | e's campaign (MCA 1            | 3-37-228(3)).     | sected and no furth  |             | a        |                |
|                                   |                |                         |                  |                      |                    |                  |                  |             |                     | Check t          | his box <u>ONLY</u> if this is | s the candidate's | closing report.      |             |          |                |
|                                   |                |                         |                  |                      |                    |                  |                  |             |                     |                  |                                |                   |                      |             |          |                |
|                                   |                |                         |                  |                      |                    |                  |                  |             |                     |                  |                                |                   |                      |             |          |                |
|                                   | Certifica      | ition                   |                  |                      |                    |                  |                  |             |                     |                  |                                |                   |                      |             |          |                |
|                                   | <b>7</b> - 10  | ertify the foregoing re | port of campaign | finances is true, co | mplete and correct | the best of      | f my knowledge,  | in accordan | ce with Montan      | a Code Annotati  | d Title 13, Chapter 3          | 7.                |                      |             |          |                |
|                                   |                | ertify and File         | New Report       |                      |                    |                  |                  |             |                     |                  |                                |                   |                      |             |          |                |
|                                   |                |                         |                  |                      |                    |                  |                  |             |                     |                  |                                |                   |                      |             |          |                |
|                                   |                |                         |                  |                      |                    |                  |                  |             |                     |                  |                                |                   |                      |             |          |                |
|                                   |                |                         |                  |                      | _                  |                  |                  |             |                     |                  |                                |                   |                      |             |          |                |
|                                   |                | Save 0                  | - Please S       | Select - Y O Down    | load               |                  |                  |             |                     |                  |                                |                   | U Template Data      | 5 0030      | e wer    | - Next         |
|                                   |                |                         |                  |                      |                    |                  |                  |             |                     |                  |                                |                   |                      |             |          |                |
|                                   |                |                         |                  |                      |                    |                  |                  |             |                     |                  |                                |                   |                      |             |          |                |

A Sta

- FROM THE 'FILE' TAB, NAVIGATE TO THE 'CERTIFY AND FILE' SUBTAB
- CERTIFY THE REPORT, THEN CLICK 'CERTIFY AND FILE'

(Arec.)

• A REPORT IS NOT FILED UNTIL IT HAS BEEN CERTIFIED AND FILED!

## **ADDITIONAL ITEMS AND INFORMATION**

dine 1

#### • ATTRIBUTION

- COMMITTEE TO KEEP RECORDS
- INSPECTION REPORTS AND EXAMS

1

ORDERS OF NONCOMPLIANCE AND FORMAL CAMPAIGN COMPLAINTS

## ATTRIBUTION

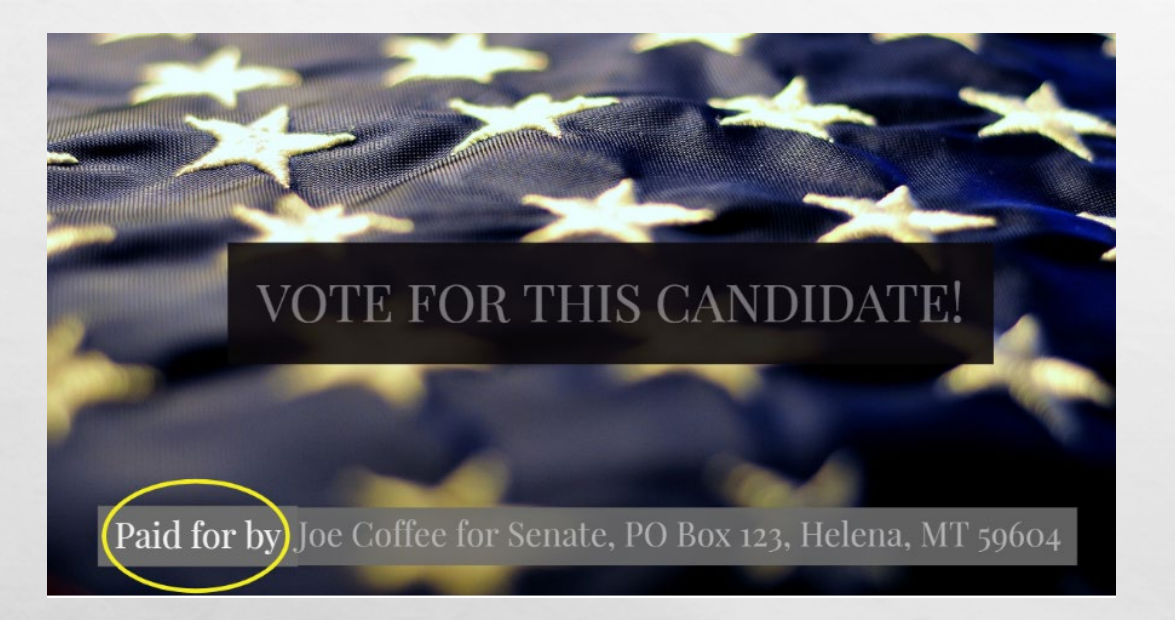

- ALL PAID CAMPAIGN MATERIALS REQUIRE A 'PAID FOR BY' ATTRIBUTION MESSAGE, <u>13-35-225, MCA</u>.
  - INCLUDES ANY PAID SOCIAL MEDIA ACTIVITY!
- MUST INCLUDE THE STATEMENT 'PAID FOR BY' WITH THE NAME OF THE COMMITTEE, COMMITTEE ADDRESS, AND NAME OF COMMITTEE TREASURER/OTHER LISTED OFFICER
- EXAMPLE: PAID FOR BY MONTANANS FOR COFFEE, PO BOX 1, HELENA, MT 59601. J COFFEE, TREASURER

### ATTRIBUTION WEBPAGE

L St.

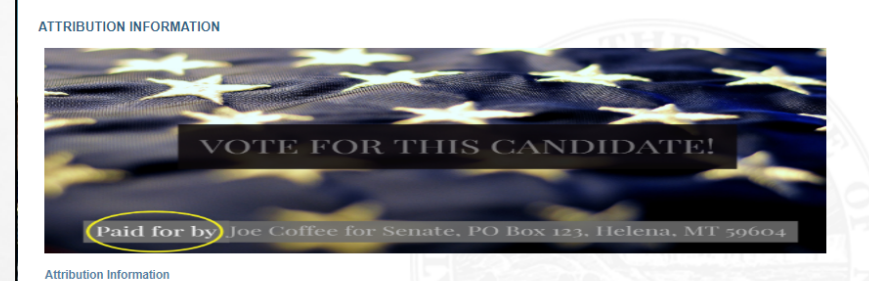

#### (See Mont. Code Ann. § 13-35-225 and 44.11.601(2), ARM for legal details)

All election and electioneering communications are legally required to include attribution that identifies the entity that paid for the communication.

Who must comply with attribution requirements?

#### Candidates,

2. Committees,

Individuals who are not a candidate, and
 Individuals who are not required to register as a political committee.

To understand how to report paid communications in campaign finance reports, candidates and committees should reference the Expenditures: Paid Communications page

FYI: Candidates who run paid advertisements on Facebook are encouraged to include their full "paid for by" attribution message in the "About" section of their Facebook page, so that this information is available for any individual ad when viewed via the Ads Library under "Ad Details." Read the rest of the February 2020 guidance here. The full attribution message should also be provided for paid Facebook ads as

1

a fixed textual component in the body of an ad, or
 a spoken message at the beginning or end of an ad, or
 an image appearing at the beginning of an ad, or
 within the body of a Facebook post that accompanies a paid ad, etc.

Brochure (web) Brochure (print quality)

Attribution Information 101: What is an election communication?

What must an attribution say and where must it be placed?
 Attribution FAQs: Texts and Unattributed Materials

Attribution Information for Non-Attributed Materials

#### http://politicalpractices.mt.gov/attribution

# **COMMITTEE TO KEEP RECORDS**

- FOR EACH COMMITTEE, THE TREASURER "SHALL KEEP DETAILED ACCOUNTS OF ALL CONTRIBUTIONS RECEIVED AND ALL EXPENDITURES MADE BY OR ON BEHALF OF THE CANDIDATE", <u>13-37-208</u>, MCA
- **RECORDS MUST BE KEPT FOR 4 YEARS!**

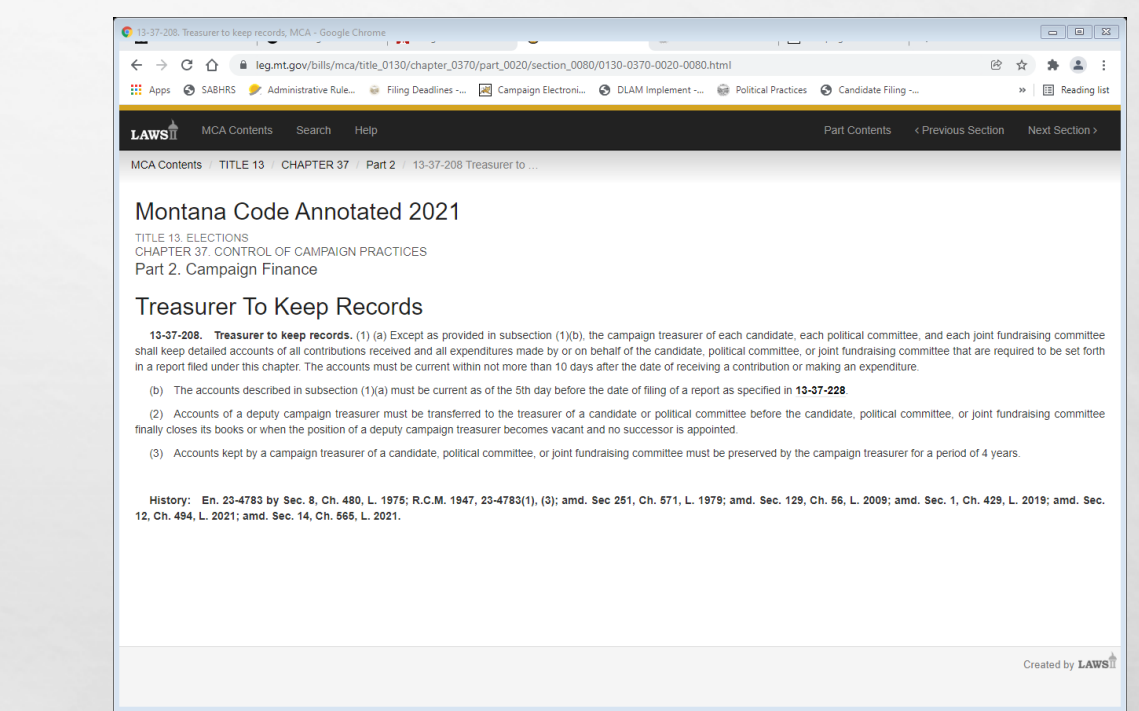

#### INSPECTION **REPORTS & EXAMS**

- **AFTER A REPORT IS FILED, COPP WILL PROVIDE GUIDANCE WITH CURSORY INSPECTION REPORTS** 
  - **MAKE REVISIONS AS REQUESTED**
- **EXAM AT END OF CAMPAIGN**
- IT IS THE COMMITTEE'S ULTIMATE **RESPONSIBILITY TO REPORT CORRECTLY AND COMPLETELY!**

#### Inspection Campaign Finance Report DATE: 9/14/2017 □√ Exam Compliance Specialist: Scott Cook REFERENCE REPORT: 02/14/17-08/28/17 An initial compliance examination has been completed for the above referenced report. Please review and make all required revision of the following items that may become campaign finance violations. Correct all checked marked and noted items. Should you need assistance please call 406.444.3919 or email concompliance@mt.gov. Thank you. CONTRIBUTIONS Section / Issue Explanation / Notes Item Individual Contributor Ford, Joe E has More detail is required as to the occupation of this contributor; please Contributors occupation listed as the specific type of consulting Consultant Individual Contributor Martin, Colleen More detail is required as to the occupation of this contributor; please of Contributors has occupation listed as what is meant by Fundraiser Fundraiser Individual Contributor O'Connor, Roy S More detail is required as to the occupation of this contributor; please c Contributor has occupation listed as what is meant by Investor Investor Address missing for Please provide the full mailing address for this contributor, as it is missin Individual Contributors contributor Wakimoto,

Explanation / Notes

Entertainment' descriptor?

CS3 (Scott) Page 1

Brock Consulting LLC (5 total We need more detail for each of the 5 expenditures listed on the report

United States Post Office (2 We need more detail as to what was included in the Postage expenditur 04/12/17 and 05/23/17?

was the specific purpose of each expenditure?

OTHER

leffrey A. Mangan

EXAMS ONLY:

Jeffrey A. Mangar

court

Montana Commissioner of Political Practices

Montana Commissioner of Political Practices

**CFR Compliance -**

Section

OTHER:

Section

Other

Other

Other

Expenditures:

Expenditures:

Expenditures:

Ronald

EXPENDITURES Section / Issues

Item

entries)

entries)

Monroe, Callie

purpose 'Campaign Services'- what were the specific services provided,

We need more detail for this expense- what is included in the 'Event

CS3 (Scott) Page 2

An initial facial inspection of the campaign finance report found deficiencies based on the

possible, and no later than 10 business days from the receipt of this communication.

Failure to do so could result in a campaign finance complaint sufficiency finding, the

issuance of an order of noncompliance, or potential enforcement action in state district

information that you have provided to this office. Please correct the deficiencies as soon as

#### ORDER OF NONCOMPLIANCE AND FORMAL COMPLAINTS

- THE COMMISSIONER MAY FILE AN ORDER OF NONCOMPLIANCE COMPELLING COMPLIANCE WITH ALL REPORTING LAWS/RULES
- FAILURE TO FILE REPORTS AS REQUIRED OR FULLY/ACCURATELY DISCLOSE CONTRIBUTIONS RECEIVED AND/OR EXPENDITURES MADE MAY LEAD TO A FORMAL CAMPAIGN FINANCE COMPLAINT BEING FILED AGAINST A COMMITTEE

L. S.

 COMPLAINT PROCESS IS PUBLIC- ANYONE CAN FILE A COMPLAINT

| Fax : 406-444-1643<br>www.politicalpractices.mt.g | HAND DELIVERED                |                                                              |                                                       |
|---------------------------------------------------|-------------------------------|--------------------------------------------------------------|-------------------------------------------------------|
| Campaign Fina                                     |                               |                                                              |                                                       |
| Complaint Forn                                    | <b>n</b> (08/17)              |                                                              | SIGNED/NOTARIZED                                      |
| Type or print in ink all int                      | formation on this             | form except for verification sign                            | ature                                                 |
| Complete Name                                     |                               | umanty.                                                      |                                                       |
| Complete Mailing Add                              | dress _                       |                                                              |                                                       |
| Phone Numbers:                                    | –<br>Work _                   | Hor                                                          | ne                                                    |
| Person or organizati                              | ion against who               | om complaint is brought (R                                   | Respondent):                                          |
| Complete Name                                     | -                             |                                                              |                                                       |
| Complete Mailing Add                              | dress _                       |                                                              |                                                       |
| Phone Numbers:                                    | -<br>Work _                   | Ног                                                          | me                                                    |
| Pleas                                             | se complete the<br>detail the | e second page of this form<br>e facts of the alledged violat | and describe in<br>tion.                              |
|                                                   | Verifica                      | ation by oath or affirmat                                    | tion                                                  |
| State of Montana, Cou                             | unty of                       |                                                              |                                                       |
| I,                                                | e, true, and corre            | , being duly sworn, s<br>ect, to the best of my knowled      | state that the information in this<br>dge and belief. |
| eeniplant le complet                              |                               |                                                              |                                                       |
| (SEAL)                                            |                               | Signature of                                                 | Complainant                                           |
| (SEAL)                                            |                               | Signature of<br>Subscribed and sw                            | Complainant<br>orn to before me this day<br>,         |

the second

# **QUESTIONS? CONTACT US!**

- <u>HTTPS://POLITICALPRACTICES.MT.GOV/</u>
- EMAIL: <u>CPPHELP@MT.GOV</u> AND <u>CPPCOMPLIANCE@MT.GOV</u>
- **PHONE**: (406) 444-2942
- FACEBOOK/TWITTER: @MONTANACOPP

L. A.

- ADDITIONAL RESOURCES:
  - THE COMMITTEE AND TREASURER GUIDE TO NAVIGATING CERS
  - <u>ACCOUNTING AND REPORTING MANUAL FOR POLITICAL</u> <u>COMMITTEES (PINK BOOK)</u>

- PHOTO CREDIT:
  - SCOTT COOK (SLIDES 23, 26, AND 36)
  - VISIT MONTANA (<u>VISITMT.COM</u> AND <u>FACEBOOK.COM/VISITMONTANA</u>) FOR ALL OTHERS

dence i